# Billing sistema de facturación electrónica

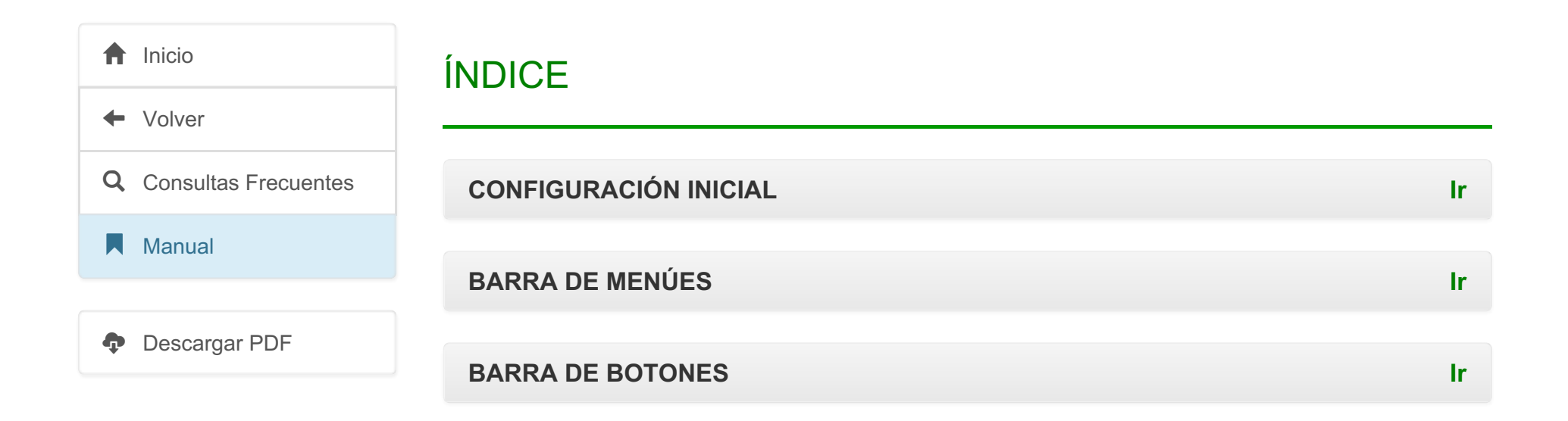

# **CONFIGURACIÓN INICIAL**

Para comenzar a utilizar el sistema debemos definir los datos necesarios para configurar la transmisión y otros aspectos importantes. A continuación explicaremos como ingresar / verificar dichos datos.

#### Configuración del Programa

Para acceder al formulario de configuración nos dirigimos a <u>Archivo / Configuración</u>, o presionamos la tecla **F4**.

| 🥑 Billing            |       |   |   |         |        |
|----------------------|-------|---|---|---------|--------|
| Archivo              | []ana | - | - | Lotados | Agents |
| Cherties             |       |   |   |         |        |
| Articules            |       |   |   | _       |        |
| (reconstruction)     |       |   | - |         |        |
| Quidades de madida   |       |   |   |         |        |
| Espera de carrileira |       |   |   |         |        |
| Configuracion        | F4    |   |   |         |        |

Haciendo esto se abrirá el formulario "Configuración".

| Configuracion       |               |            |
|---------------------|---------------|------------|
| General Facturacion | n Impresiones |            |
| Directorio html     | C:\Exes\      |            |
| Directorio rtf      | C:\Exes\      |            |
|                     |               |            |
|                     | Aceptar       | X Cancelar |

Los datos que vemos aquí serán establecidos por **ImportSys** al momento de la instalación del programa, cualquier duda o consulta sobre qué ingresar en los determinados campos **comunicarse con soporte**.

Como podemos ver el formulario "**Configuración**" se divide en tres solapas / pestañas, "**General**", "**Facturación**" e "**Impresiones**".

#### Convertido de web en PDF a http://www.htmlapdf.com con el api html a pdf

| Configuracion   |             |  |
|-----------------|-------------|--|
| General General | Impresiones |  |
| Directorio html | C:\Exes\    |  |
| Directorio rtf  | C:\Exes\    |  |
|                 |             |  |

General

En la pestaña **General** lo único que tenemos para establecer son los directorios donde se almacenarán los archivos .**HTML** y .**RTF**. Podemos escribir la ruta, copiarla y pegarla, o seleccionarla desde el explorador de Windows mediante el botón ...

| Buscar carpeta                 | x       |
|--------------------------------|---------|
| Seleccione directorio html     |         |
|                                |         |
| Escritorio                     | *       |
| Dibliotecas                    | =       |
| ImportSys                      |         |
| 🔺 🖳 Equipo                     |         |
| 🖌 🚢 Disco local (C:)           |         |
| Archivos de programa           |         |
| 🛛 🖟 Archivos de programa (x86) |         |
| Image: A strang attmsg         |         |
|                                | *       |
| Aceptar Cance                  | elar "" |

Convertido de web en PDF a http://www.htmlapdf.com con el api html a pdf

| Facturacion |                                                                           |
|-------------|---------------------------------------------------------------------------|
|             |                                                                           |
|             | Configuracion                                                             |
|             | Facturacion Facturacion                                                   |
|             | Permitir agregar lineas con conceptos no existentes     Calcular redondeo |
|             | Cantidad de dias para calcular fecha de vencimiento: 30                   |
|             | Aceptar X Cancelar                                                        |

Aquí podemos indicar mediante check ( 📝 ) si:

- Permitir o no agregar líneas con conceptos NO existentes.
- Calcular redondeo.

También podemos tipear y establecer la cantidad de días para calcular fecha de vencimiento.

Finalmente el botón e-Fact nos abre el formulario "Configuración e-Fact", donde editamos los datos referentes a la facturación electrónica.

| Configuracion eFact                             | ×    |
|-------------------------------------------------|------|
| Empresa CAE                                     |      |
|                                                 |      |
| Nombre                                          |      |
| Razon Social                                    |      |
| Direccion                                       |      |
| Ciudad                                          |      |
| Departamento                                    |      |
| Sucursal                                        |      |
| R.U.T. Codigo Postal                            |      |
| Dir PDF:                                        |      |
| Separar Redondeo en Impresion Ambiente: Testing | •    |
| Aceptar X Cance                                 | elar |

| Configuracion eFact |       |             |                |           |              | ×           |
|---------------------|-------|-------------|----------------|-----------|--------------|-------------|
| Empresa CAE         |       |             |                |           |              |             |
| ID DGI              | Serie | Nro. Inicio | Nro. Fin       | Tipo Doc  | Fecha inicio | Fecha venc. |
|                     |       |             |                |           |              |             |
|                     | ור    | <u> </u>    |                |           |              |             |
| Actualizar Caes     |       | Actuali     | izar Plantilla |           |              |             |
|                     |       |             |                | 🗸 Aceptar | X Cancel     | ar          |

| Impresiones |  |
|-------------|--|
|-------------|--|

| Configuracion                   |
|---------------------------------|
| Impresiones                     |
| Facturas Cant. copias 0         |
| Notas de credito Cant. copias 0 |
| Listados 🔹 🔽                    |
| Aceptar X Cancelar              |

Convertido de web en PDF a <u>http://www.htmlapdf.com</u> con el <u>api html a pdf</u>

Aquí establecemos la/s impresora/s destinada/s a la impresión de cada documento, configuramos el formato de la hoja e indicamos cantidad de copias.

- Desplegando las listas elegimos las impresoras que vamos a utilizar para imprimir las facturas, notas de crédito y listados.
- Con el botón 📝 accedemos al formulario "**Configuración hoja**" donde establecemos los márgenes de la hoja que vamos a imprimir.

| onfiguracio     | on hoja |          |            |
|-----------------|---------|----------|------------|
| Papel           |         | •        |            |
| Tamaño          |         |          |            |
| Alto            | 0.00    | Ancho    | 0.00       |
| Margenes        |         |          |            |
| Superior        | 0.00    | Inferior | 0.00       |
| Izquierdo       | 0.00    | Derecho  | 0.00       |
| -Maximo de line | as      |          |            |
| Captidad        | 0       |          |            |
| Canudau         |         |          |            |
|                 |         | Aceptar  | 🗙 Cancelar |
|                 |         |          |            |

• Y finalmente en el campo "Cant. copias" escribimos la cantidad de copias que deseamos imprimir.

# BARRA DE MENÚES

- <u>A</u>rchivo
- <u>Facturas</u>
- <u>R</u>ecibos
- <u>N</u>otas de crédito
- Listados
- Acerca

### Menú Archivo

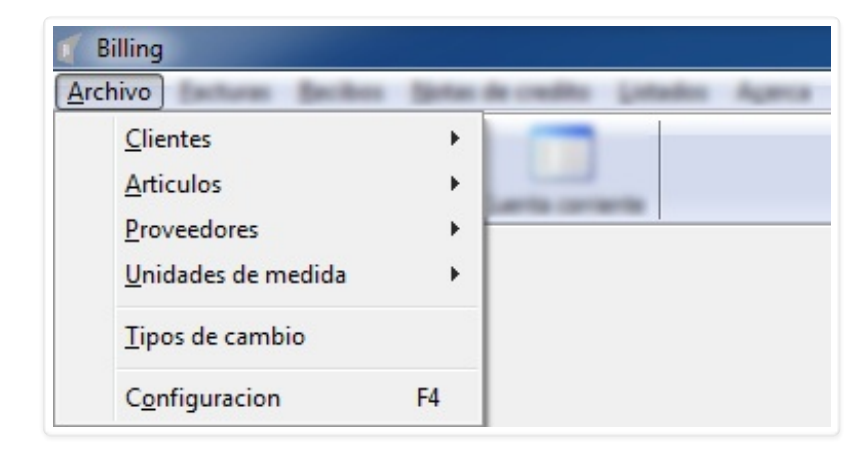

- <u>C</u>lientes ▶
- <u>A</u>rtículos •
- Proveedores •
- <u>U</u>nidades de medida ▶
- <u>T</u>ipos de cambio
- Configuración (F4)

### <u>Archivo</u> <u>Clientes</u> ►

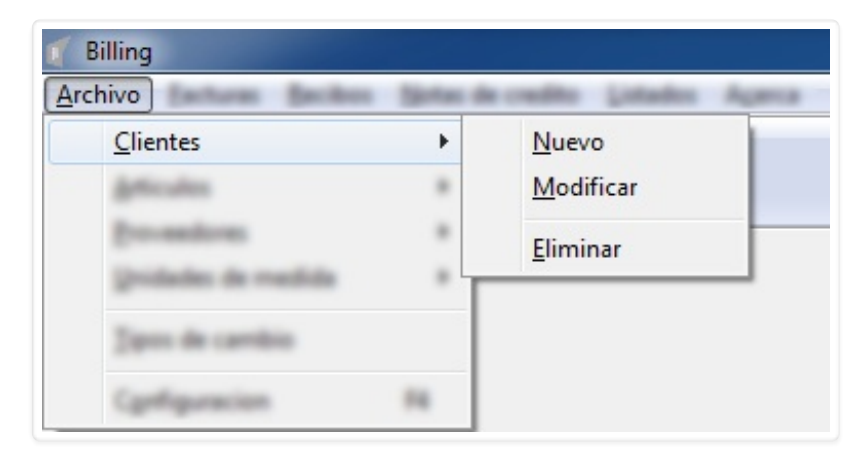

Desde <u>Clientes</u> podremos crear (<u>Nuevo</u>), editar (<u>Modificar</u>) y borrar (<u>Eliminar</u>) los clientes que vamos a utilizar en el programa.

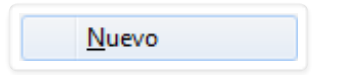

Con Nuevo accedemos al formulario "Nuevo Cliente".

| 🛒 Nuevo cliente     |                    |
|---------------------|--------------------|
| Razon social        |                    |
| Direccion           |                    |
| Departamento        |                    |
| Numero de documento |                    |
|                     | Aceptar X Cancelar |

Para el ingreso del cliente completamos los datos...

| 🥤 Nuevo cliente     |                     |                    |
|---------------------|---------------------|--------------------|
| Razon social        | IMPORTSYS LTDA      |                    |
| Direccion           | CUAREIM 1567 OF 601 |                    |
| Ciudad              | MONTEVIDEO          | -                  |
| Departamento        | MONTEVIDEO          | -                  |
| Tipo de documento   | RUC                 | -                  |
| Numero de documento | 213804660012        |                    |
|                     | ✓ 4                 | Aceptar 🗙 Cancelar |

...y confirmamos con el botón 🗸 Aceptar.

| <u>M</u> odificar |
|-------------------|
|                   |

Al ingresar en **Modificar** el programa primero que nada nos pide que elijamos de la lista el cliente que queremos modificar.

| 🥤 Seleccionar cliente |                      |
|-----------------------|----------------------|
| Nombre                |                      |
|                       | 🖌 Aceptar 🔀 Cancelar |
|                       |                      |

Lo elegimos:

| 🥤 Seleccionar cliente |        | cionar cliente |                    |
|-----------------------|--------|----------------|--------------------|
|                       | Nombre | IMPORTSYS LTDA | •                  |
|                       |        |                | Aceptar X Cancelar |
| -                     |        |                |                    |

Confirmamos con **Aceptar** y nos aparecerá el formulario "**Modificar cliente**" donde tenemos los datos a modificar.

| odificar cliente    |                     |                |
|---------------------|---------------------|----------------|
|                     |                     |                |
| Razon social        |                     |                |
| Direccion           | CUAREIM 1567 OF 601 |                |
| Ciudad              | MONTEVIDEO          |                |
| Departamento        | MONTEVIDEO          |                |
| Tipo de documento   | RUC 🔹               |                |
| Numero de documento | 213804660012        |                |
|                     | Acep                | tar 🔀 Cancelar |

| <u>E</u> liminar |
|------------------|
|------------------|

Por último, <u>Eliminar</u>, sirve para borrar clientes. Primero lo seleccionamos, luego confirmamos.

| Aceptar X Cancelar |
|--------------------|
|                    |

| 🥤 Seleccionar cliente |                    |
|-----------------------|--------------------|
| Nombre IMPORTSYS LTDA | •                  |
|                       | Aceptar X Cancelar |
|                       |                    |

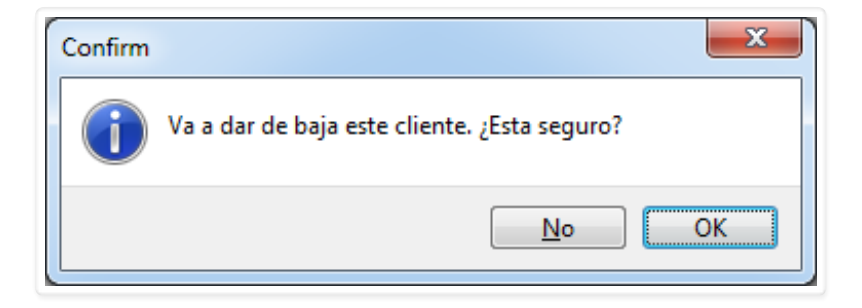

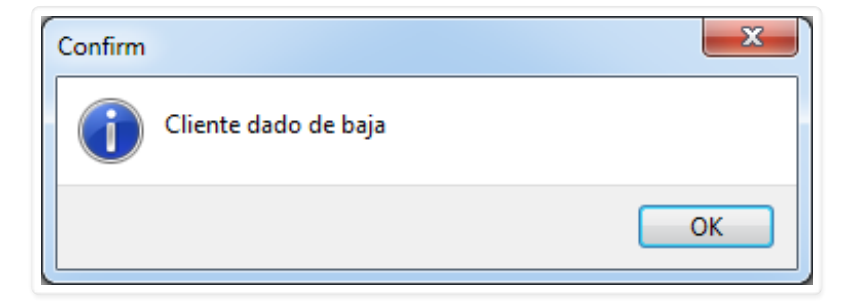

#### Archivo Artículos >

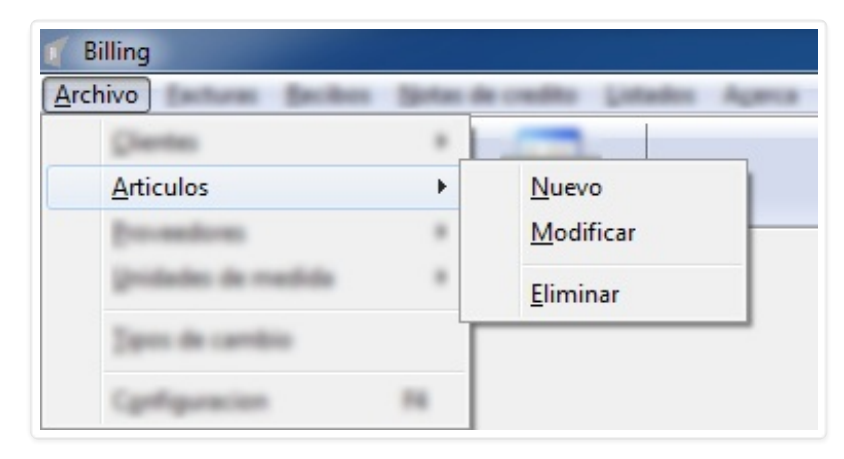

La misma idea de gestión que vimos con los clientes (<u>Nuevo</u>, <u>Modificar</u> y <u>Eliminar</u>) la veremos aquí con los artículos y la seguiremos viendo a lo largo de todo el análisis del menú <u>Archivo</u>.

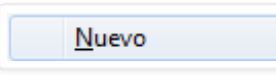

Mediante <u>Nuevo</u> accedemos al formulario "Nuevo artículo".

| ٩ | Nuevo articulo   |                      |
|---|------------------|----------------------|
| ſ |                  |                      |
|   | Codigo           |                      |
|   | Descripcion      |                      |
|   | Precio unitario  |                      |
|   | Unidad de medida | <b></b>              |
|   | Tipo de IVA      | ▼ ○                  |
|   | Fecha desde      | // Fecha hasta//     |
|   |                  | 🖌 Aceptar 🔀 Cancelar |

Convertido de web en PDF a http://www.htmlapdf.com con el api html a pdf

Completamos los datos y confirmamos 🧹.

| <u>M</u> odificar |
|-------------------|
|-------------------|

La idea aquí es la misma que vimos al **modificar cliente**, seleccionamos el artículo a modificar, editamos los datos y confirmamos **v**.

| 🥤 Seleccionar articulo |                    |
|------------------------|--------------------|
| Descripcion            |                    |
|                        | Aceptar X Cancelar |
|                        |                    |

| Seleccionar articulo |                        |  |
|----------------------|------------------------|--|
| Descripcion          | EJEMPLO MANUAL BILLING |  |
|                      | 🖌 Aceptar 🔀 Cancelar   |  |

| odificar articulo               |                                   |
|---------------------------------|-----------------------------------|
| Codigo                          | IS1234                            |
| Descripcion<br>Precio unitario  | 100                               |
| Unidad de medida<br>Tipo de IVA | KILOS   BASICO  C                 |
| Fecha desde                     | 01/01/2016 Fecha hasta 31/12/2016 |
|                                 | Aceptar X Cancelar                |

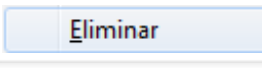

Para eliminar un artículo nos manejamos de la misma forma que cuando **eliminamos un cliente**. Nos aparece el formulario de selección, elegimos el artículo que queremos eliminar y confirmamos.

| 🥤 Seleccionar articulo |                      |
|------------------------|----------------------|
| Descripcion            |                      |
|                        | 🗸 Aceptar 🔀 Cancelar |
|                        |                      |

| 🥤 Seleccion                        | nar articulo         |
|------------------------------------|----------------------|
| Descripcion EJEMPLO MANUAL BILLING |                      |
|                                    | 🖌 Aceptar 🔀 Cancelar |
| <u>[</u>                           |                      |

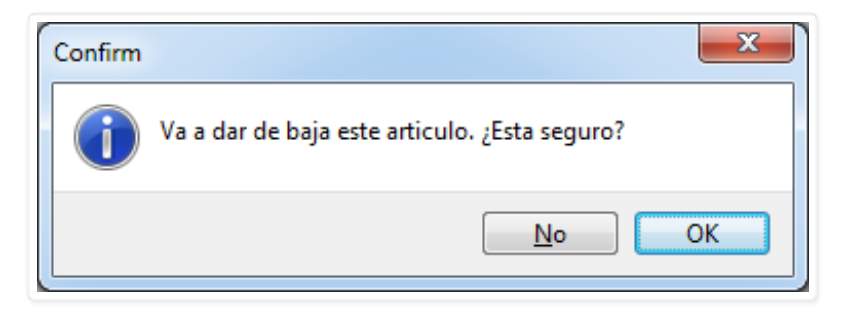

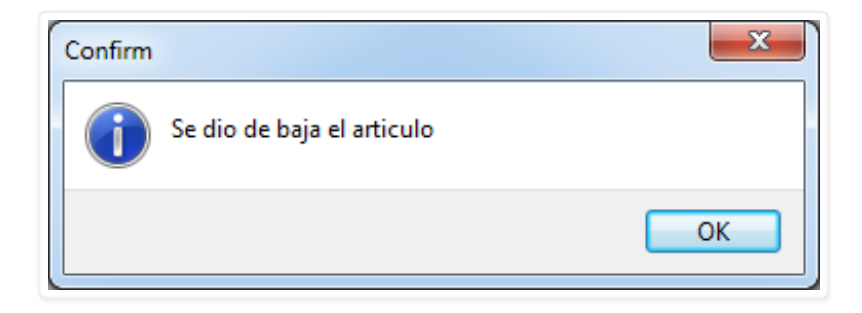

#### Archivo Proveedores >

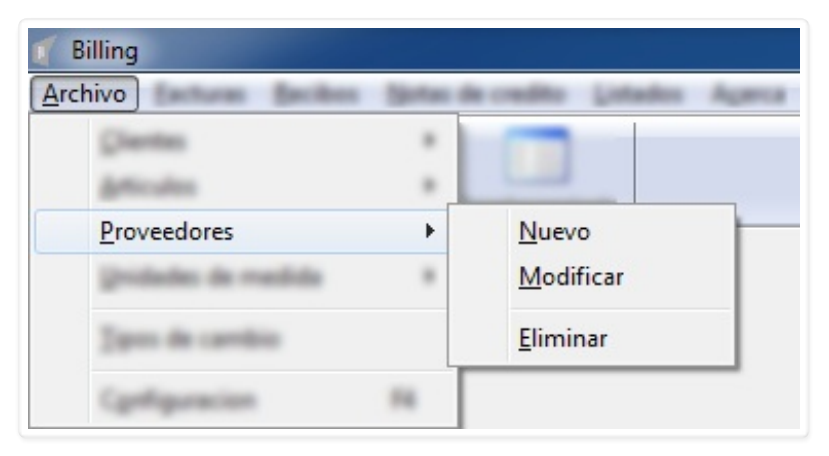

Desde este ítem de menú gestionaremos los proveedores. Podremos crearlos (<u>Nuevo</u>), editarlos ( <u>M</u>odificar) y borrarlos (<u>E</u>liminar) todos de manera sencila e intuitiva.

#### Convertido de web en PDF a http://www.htmlapdf.com con el api html a pdf

| <u>N</u> uevo |  |
|---------------|--|
|               |  |

Con <u>Nuevo</u> accedemos al formulario "Nuevo proveedor.

| Vuevo proveedor     |                      |
|---------------------|----------------------|
| Nombre              |                      |
| Direccion           |                      |
| Numero de documento |                      |
| Cant. dias credito  |                      |
| Ciudad              |                      |
| Departamento        |                      |
|                     | 🗸 Aceptar 🔀 Cancelar |

| Vuevo proveedor     |                  |                  |
|---------------------|------------------|------------------|
| Nombre              | IMPORTSYS LTDA   |                  |
| Direccion           | CUAREIM 1567/601 |                  |
| Numero de documento | 213804660012     |                  |
| Cant. dias credito  | 30               |                  |
| Ciudad              | MONTEVIDEO       |                  |
| Departamento        | MONTEVIDEO       | ]                |
|                     | Ac               | eptar 🗙 Cancelar |
|                     |                  |                  |

Confirmamos el ingreso con 🖌 Aceptar , lo descartamos con 🗶 Cancelar o 🗾 🏵

Convertido de web en PDF a http://www.htmlapdf.com con el api html a pdf

<u>M</u>odificar

Al ingresar en la opción **Modificar** ingresamos en el formulario "**Seleccionar proveedor**", donde haremos justamente eso, seleccionar el proveedor que queremos editar.

| Seleccionar proveedor                       |                    |
|---------------------------------------------|--------------------|
| Nombre                                      | •                  |
|                                             | Aceptar X Cancelar |
|                                             |                    |
| -                                           |                    |
| Seleccionar proveedor                       |                    |
| Seleccionar proveedor Nombre IMPORTSYS LTDA |                    |

| Modificar proveedor |                      |  |
|---------------------|----------------------|--|
| Nombre              | IMPORTSYS LTDA       |  |
| Direccion           | CUAREIM 1567/601     |  |
| Numero de documento | 213804660012         |  |
| Cant. dias credito  | 30                   |  |
| Ciudad              | MONTEVIDEO           |  |
| Departamento        | MONTEVIDEO           |  |
|                     | 🖌 Aceptar 🔀 Cancelar |  |

| <u>E</u> liminar |
|------------------|
|                  |

En **<u>Eliminar</u>** el procedimiento es el mismo que para modificar pero al aceptar el programa nos solicitará confirmación porque lo que estamos haciendo es borrar un proveedor.

| 🥤 Seleccionar proveedor |                        |
|-------------------------|------------------------|
| Nombre                  | <b></b>                |
|                         | 🖌 Aceptar 🛛 🗶 Cancelar |
|                         |                        |

| 🌈 Selec | cionar proveedor |                      |
|---------|------------------|----------------------|
| Nombre  | IMPORTSYS LTDA   | <b></b>              |
|         |                  | 🖌 Aceptar 🔀 Cancelar |
|         |                  |                      |

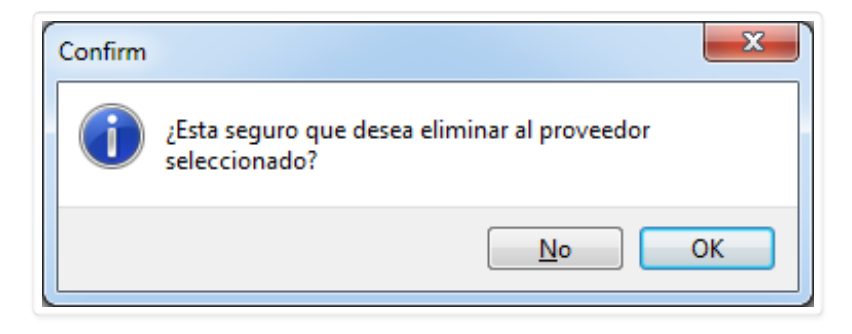

Archivo Unidades de medida •

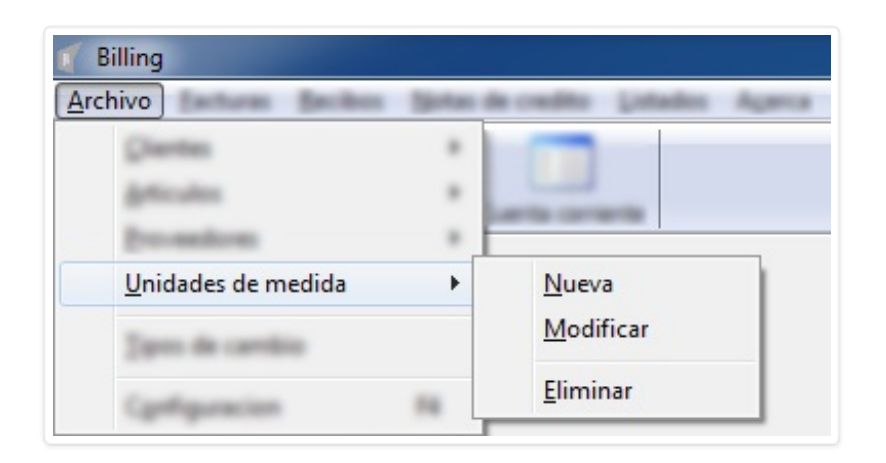

Este es el último ítem de menú con modalidad de agregar ( <u>Nueva</u>), editar (<u>Modificar</u>) y borrar (<u>Eliminar</u>) del menú <u>Archivo</u>. Y como podemos ver el procedimiento es el mismo que hemos venido viendo en los items anterior.

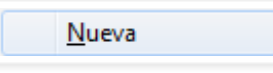

Con <u>N</u>ueva nos aparece el formulario "Nueva unidad de medida" donde lo único que tenemos que hacer es escribir el nombre y **Aceptar**.

| 👖 Nueva unidad de medida |                    |
|--------------------------|--------------------|
| Nombre                   |                    |
|                          | Aceptar X Cancelar |

| Vuev 🖉 | a unidad de medida     |                      |
|--------|------------------------|----------------------|
| Nombre | EJEMPLO MANUAL BILLING |                      |
|        |                        | 🖌 Aceptar 🔀 Cancelar |
|        |                        |                      |

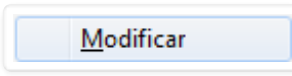

Con **Modificar** utilizamos el formulario "**Seleccione el tipo de unidad**" para elegir cuál es la que queremos editar.

| of Select | ione el tipo de unidad |
|-----------|------------------------|
| Nombre    | •                      |
|           | 🖌 Aceptar 🔀 Cancelar   |
|           |                        |

| 🛒 Selec | cione el tipo de unidad |
|---------|-------------------------|
| Nombre  | EJEMPLO MANUAL BILLING  |
|         | Aceptar X Cancelar      |
|         |                         |

| of Modificar unidad de medida |                      |
|-------------------------------|----------------------|
| Nombre EJEMPLO MANUAL BILLING |                      |
|                               | 🖌 Aceptar 🗶 Cancelar |

Convertido de web en PDF a <u>http://www.htmlapdf.com</u> con el <u>api html a pdf</u>

| <u>E</u> liminar |
|------------------|
|                  |

Y por último con <u>Eliminar</u> indicamos cuál es el tipo de unidad que queremos borrar.

| ĺ | of Selec | cione el tipo de unidad |           |            |
|---|----------|-------------------------|-----------|------------|
|   | Nombre   |                         |           | •          |
|   |          |                         | 🗸 Aceptar | X Cancelar |
| ļ |          |                         |           |            |

| 🚺 Selec  | cione el tipo de unidad |
|----------|-------------------------|
| Nombre   | EJEMPLO MANUAL BILLING  |
|          | 🖌 Aceptar 🔀 Cancelar    |
| <u> </u> |                         |

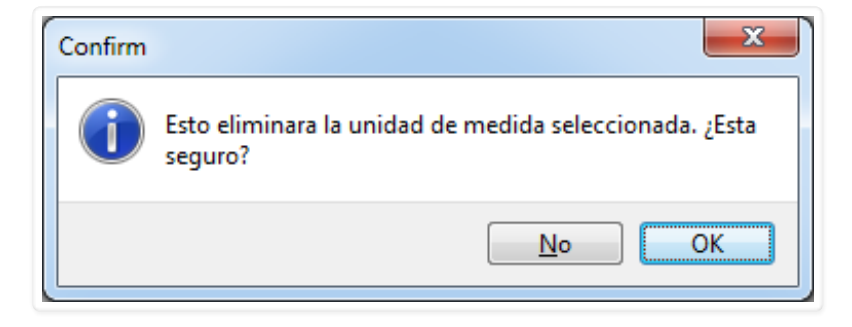

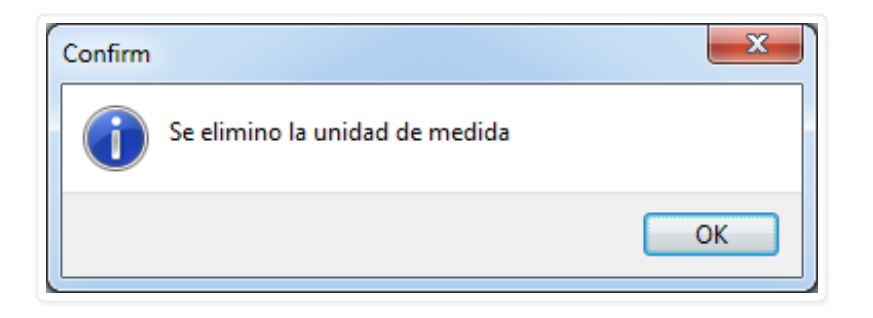

### <u>Archivo</u> <u>T</u>ipos de cambio

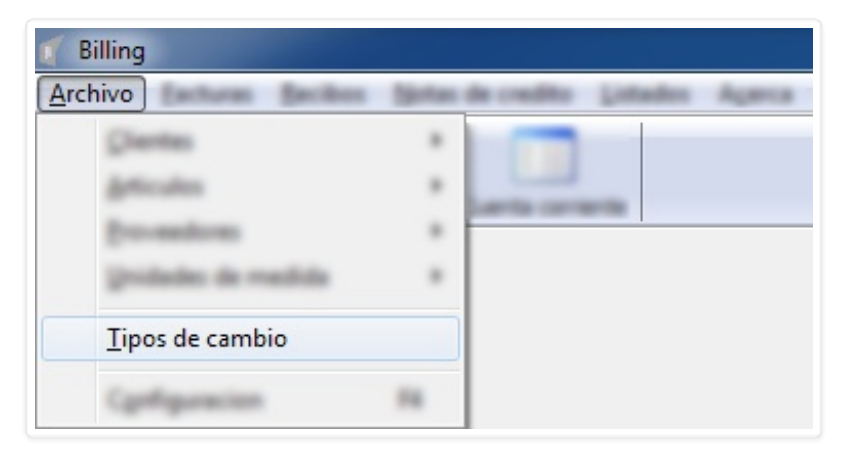

Aquí establecemos el tipo de cambio. Ingresando en la opción nos aparece el formulario " **Tipos de Cambio**":

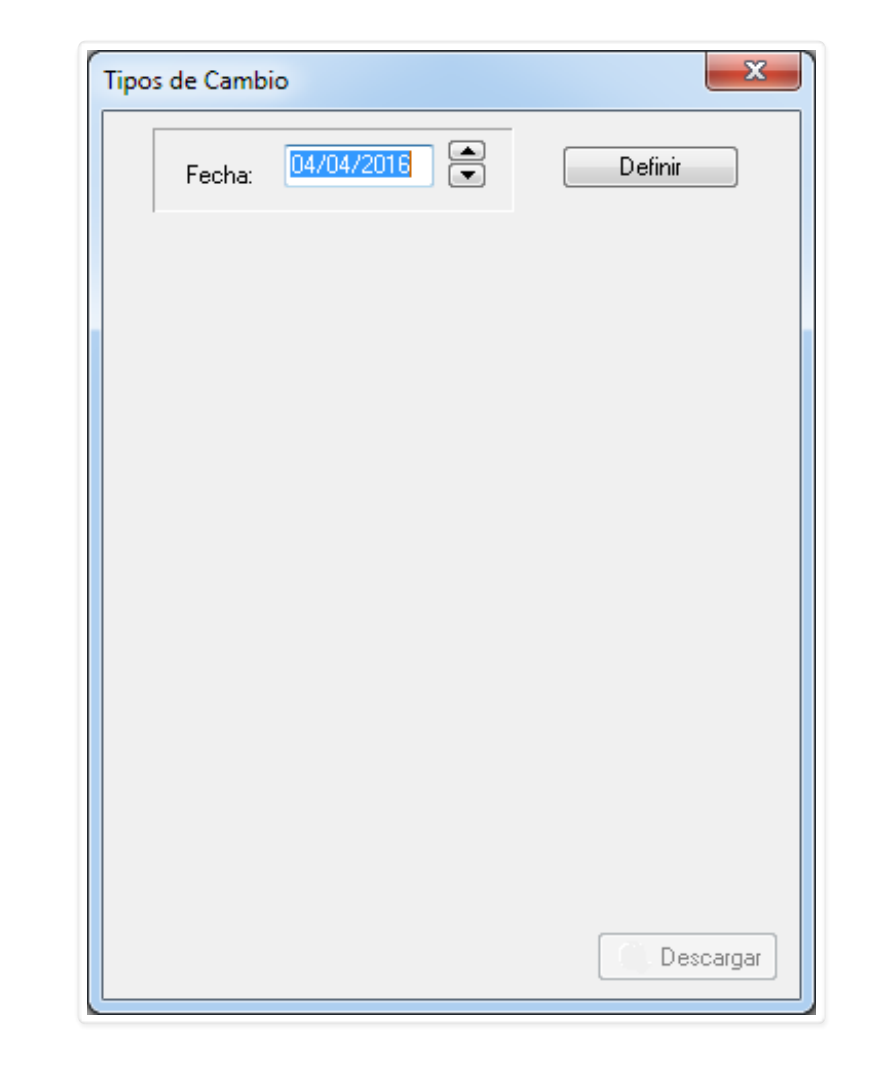

Para definir el tipo de cambio indicamos la fecha ( por defecto siempre aparecerá la fecha de hoy ) y clickeando en el botón Definir y veremos lo siguiente:

| Fecha: 04/04/2016   Arbitrajes y Tipos de Cambio   Dolares USA FDO BCU   Compra Venta   Dolares USA BILLETE   Compra Venta | Fecha: 04/04/2016     Arbitrajes y Tipos de Cambio     Dolares USA FDO BCU   Compra Venta     Dolares USA BILLETE   Compra Venta     Arbitrajes     PESO URUGUAYO | os de Cambio                 |       | x         |
|----------------------------------------------------------------------------------------------------|----------------------------------------------------------------------------------------------------|------------------------------|-------|-----------|
| Arbitrajes y Tipos de Cambio Dolares USA FDO BCU Compra Venta Dolares USA BILLETE Compra Venta Arbitrajes PESO URUGUAYO    | Arbitrajes y Tipos de Cambio Dolares USA FDO BCU Compra Venta Dolares USA BILLETE Compra Venta Arbitrajes PESO URUGUAYO                                           | Fecha: 04/04/2016            |       | Aceptar   |
| Dolares USA FDO BCU<br>Compra Venta Dolares USA BILLETE<br>Compra Venta Arbitrajes<br>PESO URUGUAYO                        | Dolares USA FDO BCU<br>Compra Venta Dolares USA BILLETE<br>Compra Venta Arbitrajes<br>PESO URUGUAYO                                                               | Arbitrajes y Tipos de Cambio |       |           |
| Compra Venta Dolares USA BILLETE<br>Compra Venta Arbitrajes<br>PESO URUGUAYO                                               | Compra Venta Dolares USA BILLETE<br>Compra Venta Arbitrajes<br>PESO URUGUAYO                                                                                      | Dolares USA FDO BCU          |       |           |
| Dolares USA BILLETE<br>Compra Venta<br>Arbitrajes<br>PESO URUGUAYO                                                         | Dolares USA BILLETE<br>Compra Venta<br>Arbitrajes<br>PESO URUGUAYO                                                                                                | Compra                       | Venta |           |
| Compra Venta Arbitrajes PESO URUGUAYO                                                                                      | Compra Venta<br>Arbitrajes<br>PESO URUGUAYO                                                                                                    | Dolares USA BILLETE          |       |           |
| Arbitrajes PESO URUGUAYO                                                                                                   | Arbitrajes<br>PESO URUGUAYO                                                                                                    | Compra                       | Venta |           |
| PESO URUGUAYO                                                                                                    | PESO URUGUAYO                                                                                                    | Arbitrajes                   |       |           |
|                                                                                                    |                                                                                                    | PESO URUGUAYO                |       |           |
|                                                                                                    |                                                                                                    |                              |       |           |
|                                                                                                    |                                                                                                    |                              |       |           |
|                                                                                                    |                                                                                                    |                              |       |           |
|                                                                                                    |                                                                                                    |                              |       |           |
|                                                                                                    | 🐞 Descargar                                                                                                    |                              |       | Cescargar |

Podemos establecer el arbitraje manualmente o de forma automática con el botón Descargar. Una vez establecidso los valores:

| Т                         | ipos de Cambio               | <b>x</b>  |
|---------------------------|------------------------------|-----------|
|                           | Fecha: 04/04/2016            | Aceptar   |
|                           | Arbitrajes y Tipos de Cambio |           |
|                           | Dolares USA FDO BCU          |           |
|                           | Compra 31.825000 Venta       | 31.825000 |
|                           | Dolares USA BILLETE          |           |
|                           | Compra 31.845000 Venta       | 31.845000 |
|                           | Arbitrajes                   |           |
|                           | PESO URUGUAYO                | 31.825000 |
|                           |                              |           |
|                           |                              | Descargar |
| or último confirmamos con | Aceptar .                    |           |

Archivo Configuración (F4)

| 🚺 Billing              |        |                              |
|------------------------|--------|------------------------------|
| Archivo                | Spring | de credito (Listados Agenta- |
| Chertes                |        |                              |
| Attentes               |        |                              |
| (transmission)         |        | Carlo carlo carlo            |
| Quidades de medida     |        |                              |
| Spen de carrière       |        |                              |
| C <u>o</u> nfiguracion | F4     |                              |

La configuración del programa ya fue explicada al principio de este manual.

## Menú <u>Facturas</u>

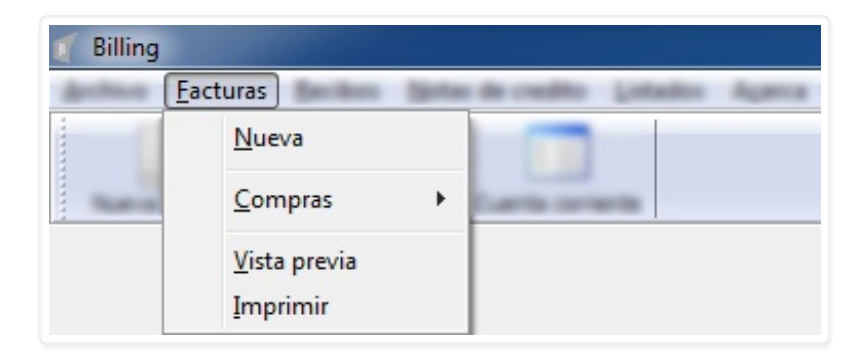

- <u>N</u>ueva
- <u>C</u>ompras •
- <u>V</u>ista previa
- <u>I</u>mprimir

### <u>Facturas</u> <u>Nueva</u>

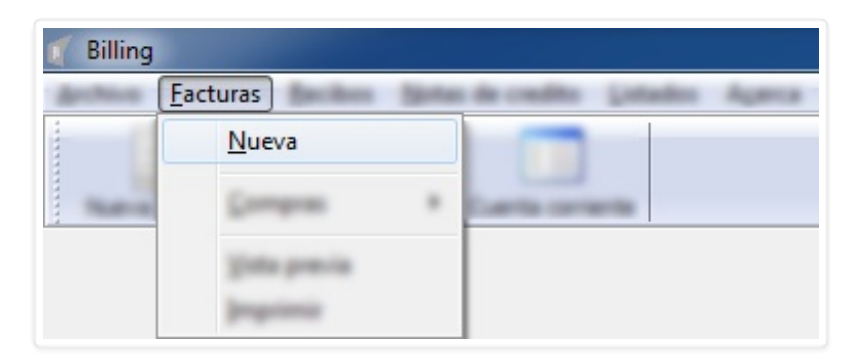

Click en Nueva nos abre el formulario "Nueva factura"

| Nueva factura      |             |        |          |              |           |                                      |                  |
|--------------------|-------------|--------|----------|--------------|-----------|--------------------------------------|------------------|
| Cliente 🗸 🗸        | D 🚺 Tipo cf | e      | •        | Serie        | Numero    |                                      | Fecha 03/05/2016 |
| Moneda             |             |        |          |              |           |                                      |                  |
| Codigo Descripcion | Cantidad    | Moneda | Unitario | T. de cambio | Descuento | Tasa                                 | Total            |
|                    |             |        |          |              |           |                                      |                  |
|                    |             |        |          |              |           |                                      |                  |
| Forma de pago      |             |        |          |              |           | Sub-total                            | 0.00             |
| Adenda             |             |        |          |              |           | Recargos<br>Descuentos               | 0.00             |
|                    |             |        |          |              |           | IVA minimo<br>IVA basico<br>Redondeo | 0.00             |
|                    |             |        |          |              |           | Total                                | 0.00             |

Una vez en el formulario lo primero que hacemos es seleccionar el cliente, ya que en base al cliente es el **Tipo CFE** disponible. De hecho, veremos como una vez elegido el cliente este campo se completa automáticamente.

| 🛒 Nueva              | factura                                                               |             |        |          |              |           |                   |                    |
|----------------------|-----------------------------------------------------------------------|-------------|--------|----------|--------------|-----------|-------------------|--------------------|
| Cliente<br>Direccion | IMPORTSYS LTDA           RUC: 213804660012           CUAREIM 1567/601 | 🕒 🚺 Tipo cf | FACTUR | A 🔹      | Serie        | Numero    |                   | Fecha 12/05/2016   |
| Moneda               | <b></b>                                                               |             |        |          |              |           |                   |                    |
| Codigo               | 1 🔍 🖸                                                                 |             |        |          |              |           |                   |                    |
| Descripc             | ion                                                                   | Cantidad    | Moneda | Unitario | T. de cambio | Descuento | Tasa              | Total              |
|                      |                                                                       |             |        |          |              |           |                   |                    |
|                      |                                                                       |             |        |          |              |           |                   |                    |
|                      |                                                                       |             |        |          |              |           |                   |                    |
|                      |                                                                       |             |        |          |              |           |                   |                    |
|                      |                                                                       |             |        |          |              |           |                   |                    |
| Forma d              | e pago                                                                |             |        |          |              |           | Sub-total         | 0.00               |
|                      |                                                                       |             |        |          |              |           | Descuentos        | 0.00               |
|                      |                                                                       |             |        |          |              |           | IVA minimo        | 0.00               |
|                      |                                                                       |             |        |          |              |           | IVA basico        | 0.00               |
|                      |                                                                       |             |        |          |              |           | Redondeo<br>Total | 0.00               |
|                      |                                                                       |             |        |          |              |           |                   | kceptar X Cancelar |

Notar que con los botones Nuevo Cliente ( ) y Editar Cliente ( ) podemos agregar y modificar clientes de modo que no tengamos que cerrar el formulario en caso de necesitar crear o cambiar uno existente.

El siguiente paso es elegir la moneda e indicar el código del producto, el cual podemos ingresar manualmente con "**Enter**" o click en botón *[score]* luego de tipearlo, podemos buscarlo por descripción mediante el botón *[score]*, o con el botón *[score]* podemos crearlo si es un artículo nuevo que no estaba previamente cargado.

Cuando utilizamos el botón 🔍 accedemos al formulario "Búsqueda de Concepto":

Convertido de web en PDF a http://www.htmlapdf.com con el api html a pdf

| 🌈 Busqueda  | Busqueda de concepto |         |  |  |  |  |  |
|-------------|----------------------|---------|--|--|--|--|--|
| Descripcion |                      |         |  |  |  |  |  |
| Codigo      | Descripcion          | Monto   |  |  |  |  |  |
|             |                      |         |  |  |  |  |  |
|             |                      |         |  |  |  |  |  |
|             |                      |         |  |  |  |  |  |
|             |                      |         |  |  |  |  |  |
|             |                      |         |  |  |  |  |  |
|             |                      |         |  |  |  |  |  |
|             |                      |         |  |  |  |  |  |
|             |                      |         |  |  |  |  |  |
| L           |                      | Aceptar |  |  |  |  |  |

Escribimos el concepto que queremos buscar:

| Busqueda (        | de concepto  |           |  |  |  |  |
|-------------------|--------------|-----------|--|--|--|--|
| Descripcion PAPAS |              |           |  |  |  |  |
| Codigo            | Descripcion  | Monto     |  |  |  |  |
| 123               | PAPAS FRITAS | 100.00    |  |  |  |  |
|                   |              |           |  |  |  |  |
|                   |              |           |  |  |  |  |
|                   |              |           |  |  |  |  |
|                   |              |           |  |  |  |  |
|                   |              |           |  |  |  |  |
|                   |              |           |  |  |  |  |
|                   |              |           |  |  |  |  |
|                   |              |           |  |  |  |  |
|                   |              | 🖌 Aceptar |  |  |  |  |
|                   |              | <u> </u>  |  |  |  |  |

Desde esta ventana podemos modificar el concepto mediante click derecho <u>Modificar</u>...

| 🌈 Busqueda d  | e concepto   |           |         |
|---------------|--------------|-----------|---------|
| Descripcion P | APAS         |           |         |
| Codigo        | Descripcion  |           | Monto   |
|               | PAPAS FRITAS | Modificar |         |
|               |              |           | Aceptar |

| f Busqueda    | a de concepto                                                                                                    |              |
|---------------|----------------------------------------------------------------------------------------------------|--------------|
| Descripcic    | Modificar articulo                                                                                                    |              |
| Codigo<br>123 | Codigo123DescripcionPAPAS FRITASPrecio unitario100 Moneda DOLARES AMERICANOS Tipo de IVAMINIMO Unidad de medidaKILOS Saldo minimo100.00 | Monto 100.00 |
|               | Fecha desde 02/05/2016 Fecha hasta 01/06/2016                                                                                           | Aceptar      |

...o sencillamente seleccionarlo con doble click o ✔ Aceptar para agregarlo a la factura.

| 🎻 Nueva f            | factura               |          |                    |          |              |           |                                     |                        |
|----------------------|-----------------------|----------|--------------------|----------|--------------|-----------|-------------------------------------|------------------------|
| Cliente<br>Direccion | IMPORTSYS LTDA        | Tipo cl  | e (FACTURA<br>mito | •        | Serie        | Numero    |                                     | Fecha 16/05/2016       |
| Moneda<br>Codigo     | DOLARES AMERICANOS V  |          |                    |          |              |           |                                     |                        |
| Descripcio           | n                     | Cantidad | Moneda             | Unitario | T. de cambio | Descuento | Tasa                                | Total                  |
| PAPAS FR             | RITAS                 | 1.00     | U\$S               | 100.00   | -            | -         | 10.00                               | 100.00                 |
| Forma de<br>Adenda   | Forma de pago  Adenda |          |                    |          |              |           | Sub-total<br>Recargos<br>Descuentos | 100.00<br>0.00<br>0.00 |
|                      |                       |          |                    |          |              |           | IVA minimo<br>IVA basico            | 0.00                   |
|                      |                       |          |                    |          |              |           | Redondeo<br>Total                   | 0.00                   |
|                      |                       |          |                    |          |              |           | 🗸 A                                 | ceptar 🔀 Cancelar      |

Tener en cuenta que estos artículos que cargamos los podemos **Modificar** o **Eliminar** mediante el menú contextual al que accedemos mediante click derecho.

| 🎻 Nueva fa                  | actura                                                  |             |                  |                                       |              |           |            |                    |
|-----------------------------|---------------------------------------------------------|-------------|------------------|---------------------------------------|--------------|-----------|------------|--------------------|
| Cliente (<br>F<br>Direccion | IMPORTSYS LTDA<br>RUC: 213804660012<br>CUAREIM 1567/601 | 🕒 🚺 Tipo cf | e FACTUI         | RA 💌                                  | Serie        | Numero    |            | Fecha 16/05/2016   |
| Moneda<br>Codigo            | DOLARES AMERICANOS V                                    |             |                  |                                       |              |           |            |                    |
| Descripcion                 | n                                                       | Cantidad    | Moneda           | Unitario                              | T. de cambio | Descuento | Tasa       | Total              |
| PAPAS FRI                   | ITAS                                                    | 1.00        | [ <sup>1±0</sup> | <u>M</u> odificar<br><u>E</u> liminar |              | -         | 10.00      | 100.00             |
| Forma de p                  | pago 💌                                                  |             |                  |                                       |              |           | Sub-total  | 100.00             |
| Adenda                      |                                                         |             |                  |                                       | ]            |           | Recargos   | 0.00               |
|                             |                                                         |             |                  |                                       |              |           | Descuentos | , 0.00             |
|                             |                                                         |             |                  |                                       |              |           | IVA minimo | 0.00               |
|                             |                                                         |             |                  |                                       |              |           | IVA basico | 0.00               |
|                             |                                                         |             |                  |                                       |              |           | Total      | 110.00             |
|                             |                                                         |             |                  |                                       |              |           | <b>~</b> A | Aceptar X Cancelar |

Luego seleccionamos la Forma de pago:
| 🎻 Nueva f            | factura                                                 |          |                    |          |              |           |                       |                 | x    |
|----------------------|---------------------------------------------------------|----------|--------------------|----------|--------------|-----------|-----------------------|-----------------|------|
| Cliente<br>Direccion | IMPORTSYS LTDA<br>RUC: 213804660012<br>CUAREIM 1567/601 | Tipo cl  | e (FACTURA<br>mito | •        | Serie        | Numero    |                       | Fecha 16/05/201 | 16   |
| Moneda<br>Codigo     | DOLARES AMERICANOS V                                    |          |                    |          |              |           |                       |                 |      |
| Descripcio           | on                                                      | Cantidad | Moneda             | Unitario | T. de cambio | Descuento | Tasa                  | Total           |      |
|                      |                                                         |          |                    | 100.00   |              |           |                       | 100.00          |      |
| Forma de<br>Adenda   | contado<br>CREDITO                                      |          |                    |          | ]            |           | Sub-total<br>Recargos | 100.00          |      |
|                      |                                                         |          |                    |          |              |           | Descuentos            | , 0.00          |      |
|                      |                                                         |          |                    |          |              |           | IVA minimo            | 10.00           |      |
|                      |                                                         |          |                    |          |              |           | IVA basico            | 0.00            |      |
|                      |                                                         |          |                    |          |              |           | Redondeo              | 0.00            |      |
|                      |                                                         |          |                    |          |              |           | Total                 | 110.00          |      |
|                      |                                                         |          |                    |          |              |           | <b>~</b> A            | Aceptar X Canc  | elar |

Al seleccionar la opción "**CRÉDITO**" nos aparecerá el vencimiento en la parte superior derecha de la ventana:

| Nueve facture                                                                                                    |      |     |        |        |        |              | and the second second |
|----------------------------------------------------------------------------------------------------|------|-----|--------|--------|--------|--------------|-----------------------|
| Auros Device Control Control C |      | -   |        | lere . | 1.000  | Vencimie     | ento 15/06/2016       |
| train interest -                                                                                                    |      |     |        |        |        |              |                       |
|                                                                                                    |      |     | -      | 1.0.00 | (mark) | 1.00         | 1.00                  |
| NEW PROPER                                                                                                    | 1.00 | 100 | 100.00 |        |        |              | -                     |
| and any intern                                                                                                    |      |     |        |        |        | No. or a     |                       |
| ana .                                                                                                    |      |     |        |        |        | Records.     | 1.00                  |
|                                                                                                    |      |     |        |        |        | (Insurantian | 1.00                  |
|                                                                                                    |      |     |        |        |        | -            |                       |
|                                                                                                    |      |     |        |        |        | the bases    | 1.00                  |
|                                                                                                    |      |     |        |        |        | Reductor     | 0.00                  |
|                                                                                                    |      |     |        |        |        | Tatal        | 10.00                 |
|                                                                                                    |      |     |        |        |        |              |                       |

Lo siguiente que vemos, en el sector inferior derecho del formulario, son los montos, donde en los campos "Recargos" y "Descuentos" nos encontramos con el botón ....

Este botón sirve para agregar recargos o descuentos. Clickeándolos nos aparecerá lo siguiente:

| Nueva factura |                                    |       |                           |          |              | 0 11 1                                  |
|---------------|------------------------------------|-------|---------------------------|----------|--------------|-----------------------------------------|
| Serie PRORT   | 945170A<br>2004040012<br>41357/601 | -     | Tyse che PACTAR<br>Chamba | A * tere | Norma In     | Pecha 16,05/2016<br>consento 15,06/2016 |
| trab CLAS     | Recargos                           |       |                           |          |              | ×=)                                     |
|               | Tipo                               | Glosa |                           | Valor    | Sobre        | 100                                     |
|               | 2010                               |       |                           |          | Sale Sold    |                                         |
| anda .        |                                    |       |                           |          | Becarges     | 1.00                                    |
|               |                                    |       |                           |          | Descuento    |                                         |
|               |                                    |       |                           |          | Tolk colours |                                         |
|               |                                    |       |                           |          | Inth basics  |                                         |
|               |                                    |       |                           |          | Redunden     |                                         |
|               |                                    |       |                           |          | Total        |                                         |
|               |                                    |       |                           |          | 1            | kongtan 🗶 Cancel                        |

Y aquí como ya hemos venido viendo nos manejamos con el menú contextual mediante click derecho.

| RUC: 213 | 945 LTDA<br>80-4600 12<br># (367/601 |       | • • 7 | lgo che PACTURA                     | * 1e4 | funers | Padra<br>Vencinianto                                                                                                    | 16/05/2016<br>15/06/2016 |
|----------|--------------------------------------|-------|-------|-------------------------------------|-------|--------|----------------------------------------------------------------------------------------------------|--------------------------|
| -        | Recargos                             | -     | -     |                                     |       |        |                                                                                                    |                          |
|          | Тіро                                 | Glosa |       |                                     | Valor | Sobre  |                                                                                                    | 104                      |
|          |                                      |       |       | <u>A</u> gregar<br><u>E</u> liminar |       |        |                                                                                                    |                          |
|          |                                      |       |       |                                     |       |        |                                                                                                    |                          |
|          | 1000                                 |       | *     |                                     |       |        | a tang                                                                                                    | -                        |
| anda .   |                                      |       |       |                                     |       |        | and the second second sec | 1.00                     |
|          |                                      |       |       |                                     |       |        | and an other states                                                                                                    | 4.00                     |
|          |                                      |       |       |                                     |       |        |                                                                                                    | 10.00                    |
|          |                                      |       |       |                                     |       |        | a basico                                                                                                    | 0.00                     |
|          |                                      |       |       |                                     |       |        | -                                                                                                    | 0.00                     |
|          |                                      |       |       |                                     |       |        | and in the                                                                                                    | 10.00                    |
|          |                                      |       |       |                                     |       |        | and some                                                                                                    |                          |

Al clickear **Agregar** nos aparece el formulario "Nueva Línea de Recargo"

| Name facture                                                                                                    | (e)9)                                                                                                    |
|----------------------------------------------------------------------------------------------------|----------------------------------------------------------------------------------------------------|
| Cherole Instructures and Arrivation and Arrivation | terments for the second second |
| Tipo         Glosa         Valor         Sobre                                                                                                    | ✓ Aceptar X Cancelar                                                                                                    |
| Tyrna ito page<br>Mitrola                                                                                                    | Nak-Satal 00.00<br>Records 0.00<br>Records 0.00<br>Relation 0.00<br>Relation 0.00<br>Relation 0.00<br>Relation 0.00<br>Relation 0.00                                                                                                    |

Completamos los datos...

| Nuevo factura                                                             |                                                                                                    | L.            |           |
|---------------------------------------------------------------------------|----------------------------------------------------------------------------------------------------|---------------|-----------|
| Carrie DPROXIDIS_TOA<br>RUC: 21380-6680112<br>Dresslare CLAREDH (35/7/601 | n 🙆 🖉 type che FACTARA no taria<br>Chamba                                                                       | Names Parks   | 1,01,01.0 |
| Indep                                                                     | Vueva linea de recargo     Tipo     Porcentual     Glosa   EJEMPLO MANUAL BILLING   Valor   23   Sobre   MINIMO |               | 100       |
| area do page (180071)                                                     | *                                                                                                    | Sale-Saled    | -         |
| denka                                                                     |                                                                                                    | Recorges      | 1.00      |
|                                                                           |                                                                                                    | Descuentes    | + 40      |
|                                                                           |                                                                                                    | Diff. column  | 10.00     |
|                                                                           |                                                                                                    | Post-baseline | 0.00      |
|                                                                           |                                                                                                    | Reductor      | 0.00      |
|                                                                           |                                                                                                    | Total         | 100.00    |
|                                                                           |                                                                                                    | af America    | X Canad   |

Aceptamos...

| RACIO      | 1915 L TOA<br>180-4660 L 2<br>Pr. (367/601 | n 😡 🖉 type che 2003<br>Chamba | 64 <b>*</b> 1448 | Autors .    | Nation 16/16/2018 |
|------------|--------------------------------------------|-------------------------------|------------------|-------------|-------------------|
| -          | Recargos                                   |                               |                  |             | × )               |
| -          | Тіро                                       | Glosa                         | Valor            | Sobre       |                   |
| PAG PROVAG | Porcentaje                                 | EJEMPLO MANUAL BILLING        | 23.000           | MINIMO      |                   |
| _          |                                            |                               |                  |             |                   |
| -          |                                            |                               |                  |             | _                 |
| _          |                                            |                               |                  |             |                   |
| _          |                                            |                               |                  |             |                   |
| _          |                                            |                               |                  |             |                   |
|            | 1000                                       |                               |                  | Table Table |                   |
| anda .     |                                            |                               |                  | Records     |                   |
|            |                                            |                               |                  | Descare     | fee 0.00          |
|            |                                            |                               |                  | Trib mini   |                   |
|            |                                            |                               |                  | Diff. bank  | a 1.00            |
|            |                                            |                               |                  | Reduch      |                   |
|            |                                            |                               |                  | Total       | 100.00            |

Y visualizamos el recargo que agregamos.

| Nueva            | facture                                                 |     |           |                  |          |                |               |            | lealer -      |
|------------------|---------------------------------------------------------|-----|-----------|------------------|----------|----------------|---------------|------------|---------------|
| Oente<br>Dreccen | DIFFERENCE LEDA<br>RUC: 21380-660012<br>CLAREPH 1007801 | - 0 | N 1944    | n <u>PACIARA</u> |          | tere .         | Normal Street | Ter cher   | Na 16/16/2018 |
| indep            | DOLARES AMERICANOS                                      | -   |           |                  |          |                |               |            |               |
| -                |                                                         |     | Cartilled | Harmala          | unitaria | 1. de carriere | Descarito     | Tasa       | Tatal         |
|                  |                                                         |     |           |                  |          |                |               |            |               |
|                  | ing ingen                                               |     |           |                  |          |                |               | Sub-total  | 100.00        |
| dente            |                                                         |     |           |                  |          |                |               | Recargos   | 23.00         |
|                  |                                                         |     |           |                  |          |                |               | Descuentos | 0.00          |
|                  |                                                         |     |           |                  |          |                |               | IVA minimo | 12.30         |
|                  |                                                         |     |           |                  |          |                |               | IVA basico | 0.00          |
|                  |                                                         |     |           |                  |          |                |               | Redondeo   | 0.00          |
|                  |                                                         |     |           |                  |          |                |               | Total      | 135.00        |
|                  |                                                         |     |           |                  |          |                |               | af Armite  | e) 🗶 Carol    |

Exactamente mismo procedimiento para agregar un descuento.

Por último tenemos la Adenda, donde tenemos un área en blanco grande para escribir.

| Nueva              | facture                                         |       |          |                  |          |               |          |                  | laniste and                    |
|--------------------|-------------------------------------------------|-------|----------|------------------|----------|---------------|----------|------------------|--------------------------------|
| Clerite<br>Drector | RECEIPSUIDA<br>RUC 2130046012<br>CLAREP (SU1901 | • •   | 2 spect  | in <u>Pachda</u> |          | tere .        | iner.    | -                | nda 4,05,014<br>anta 15,06,014 |
| Codge              |                                                 |       |          |                  |          |               |          |                  |                                |
| bearingen          |                                                 |       | Cartolad | Hanada           | unitario | 1. de cardite | Descards | Taxa             | Tend                           |
|                    |                                                 |       |          |                  |          |               |          |                  |                                |
| forma da           |                                                 |       |          |                  |          |               |          | -                |                                |
| Adenda             |                                                 | INC   |          |                  |          | ]             |          | Recorges         | 2.0 [                          |
| CJEIMP'L(          | U DE ADENDA PARA MANUAL BIL                     | LING. |          |                  |          |               |          | Descuentes       | 1.00 [                         |
|                    |                                                 |       |          |                  |          |               |          | Trib summer      | 12.30                          |
|                    |                                                 |       |          |                  |          |               |          | Pub basics       | 6.00                           |
|                    |                                                 |       |          |                  |          |               |          | Reductor .       | 0.00                           |
|                    |                                                 |       |          |                  |          |               |          | Total            | 125-00                         |
|                    |                                                 |       |          |                  |          |               |          | <b>a</b> 4 4 4 4 | ner 🗶 Canada                   |

Confirmamos la creación de la factura con **Aceptar**.

<u>Facturas</u> <u>compras</u>

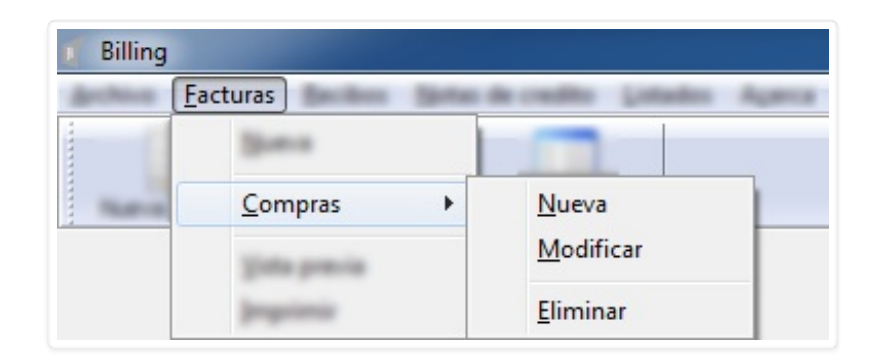

Desde aquí podemos crear facturas de compra.

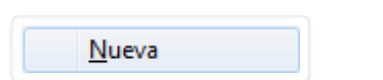

El formulario es muy similar al de factura **ya analizado**, la única variación es que no cuenta con Adenda.

| 🜠 Nueva factura          |          |          |           |      |                  |            |
|--------------------------|----------|----------|-----------|------|------------------|------------|
| Proveedor 🔹 🕑 🚺 Tipo cfe |          | ▼ Serie  | Numer     | 0    | Fecha            | 18/05/2016 |
| Direccion                |          |          |           |      |                  |            |
| Moneda 🗨                 |          |          |           |      |                  |            |
| Codigo 🖉 🔍 🚱             |          |          |           |      |                  |            |
| Descripcion              | Cantidad | Unitario | Descuento | Tasa |                  | Total      |
|                          |          |          |           |      |                  |            |
|                          |          |          |           |      |                  |            |
|                          |          |          |           |      |                  |            |
|                          |          |          |           |      |                  |            |
|                          |          |          |           |      |                  |            |
| Forma de pago            |          |          |           | Sub  | o-total          | 0.00       |
|                          |          |          |           | IVA  | minimo           | 0.00       |
|                          |          |          |           | IVA  | basico<br>londeo | 0.00       |
|                          |          |          |           | Tot  | al               | 0.00       |
|                          |          |          |           | •    | Aceptar          | X Cancelar |

A su vez el procedimiento de creación también es prácticamente igual al de una factura común, solo varía en que cuando cargamos un artículo nos pide que indiquemos el **Precio de compra**.

| Nuevo fecturo       |                                                                                                    | L.            | 101.8 |
|---------------------|----------------------------------------------------------------------------------------------------|---------------|-------|
| Provide Description | n 🙆 🖉 type-de PACTARA n tark 7 tarke<br>1996/1991/20<br>401                                                            | a 1 nah       | 40100 |
| Name Of Addition    | Articulo: 123                                                                                                    | x             |       |
| Codigo 127          |                                                                                                    |               |       |
|                     | Descripcion PAPAS FRITAS Cantidad 1.00 Descuento 0.00 % Precio unitario 100.00 Precio de compra 0.00 IVA MINIMO  Cance | lar           | 3     |
| Tarma da caspo      |                                                                                                    | -             |       |
|                     |                                                                                                    | Trib coloring |       |
|                     |                                                                                                    | Diff. Bankton |       |
|                     |                                                                                                    | Reductor      | 6     |
|                     |                                                                                                    | Total         |       |
|                     |                                                                                                    |               | -     |

|--|

Para modificar basta con indicar el proveedor, seríe, número y tipo de documento a modo de ubicar la factura que queremos editar.

| 🦿 Seleccionar factu         | ra 🗖 🗖 🔨             |
|-----------------------------|----------------------|
| Proveedor<br>Serie          |                      |
| Numero<br>Tipo de documento |                      |
|                             | 🖌 Aceptar 🔀 Cancelar |

| 🥤 Seleccionar factu | ra            |          | X            |
|---------------------|---------------|----------|--------------|
| Proveedor           | IMPORTSYS LTD | A        |              |
| Serie               | 7             |          |              |
| Numero              | 7             |          |              |
| Tipo de documento   | FACTURA       | -        |              |
|                     |               | 🗸 Acepta | r 🗙 Cancelar |

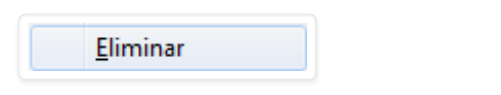

Mismo procedimiento de búsqueda que el empleado para modificar.

| 🦿 Seleccionar factu | ira 🗖 🗖 🗙          |
|---------------------|--------------------|
| Proveedor           |                    |
| Serie<br>Numero     |                    |
| Tipo de documento   | <b></b>            |
|                     | Aceptar X Cancelar |

| 🥤 Seleccionar factu | ira           |          |              |
|---------------------|---------------|----------|--------------|
| Proveedor           | IMPORTSYS LTD | A        | •            |
| Serie               | 7             |          |              |
| Numero              | 7             | ]        |              |
| Tipo de documento   | FACTURA       | •        |              |
|                     |               | 🗸 Acepta | r X Cancelar |

| Confirm |                                                   |    | ×  |
|---------|---------------------------------------------------|----|----|
| 1       | Va a eliminar la factura: 7.<br>¿Desea continuar? |    |    |
|         |                                                   | No | ОК |

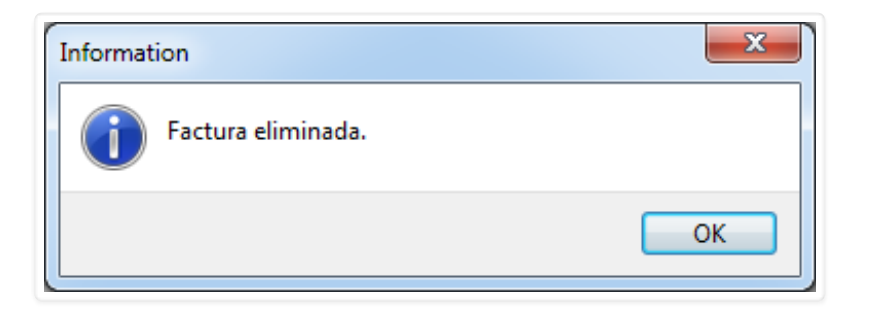

#### <u>Facturas</u> <u>V</u>ista Previa

| 🥤 Billing | <u>Facturas</u>       | atalo Agena |
|-----------|-----------------------|-------------|
|           | Georgens + Easterners |             |
|           | <u>V</u> ista previa  |             |

Para ver una vista previa de la factura ingresamos la serie, el número y el tipo de documento.

| Serie             |                        |
|-------------------|------------------------|
| Numero            |                        |
| Tipo de documento | •                      |
|                   |                        |
|                   | 🗸 Aceptar 🛛 💢 Cancelar |

#### <u>Facturas</u> Imprimir

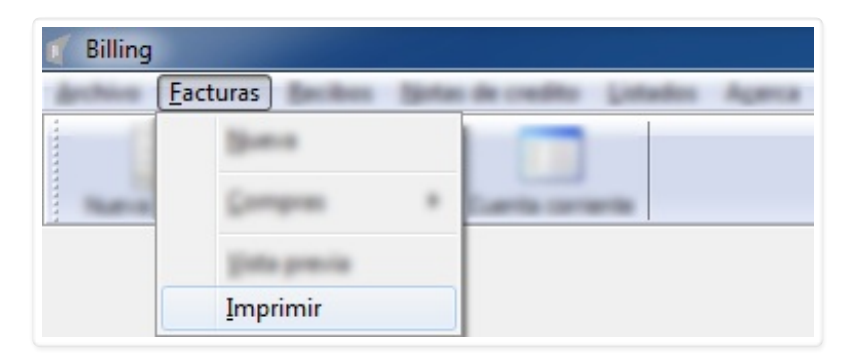

Para imprimir misma idea que para acceder a la vista previa, debemos ingresar serie, número y tipo de documento.

| 1 Imprimir        |                      |
|-------------------|----------------------|
| Serie             |                      |
| Tipo de documento | <b></b>              |
|                   | 🖌 Aceptar 🔀 Cancelar |

## Menú <u>R</u>ecibos

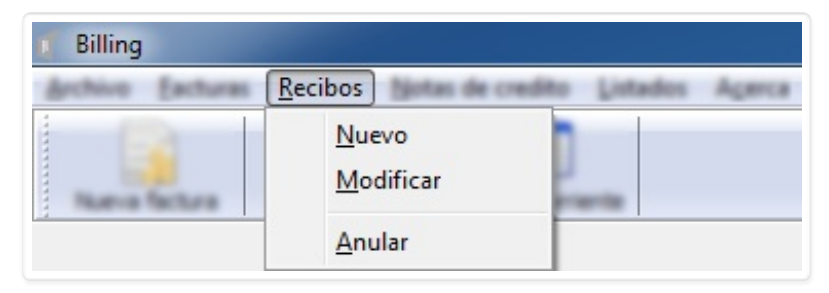

Convertido de web en PDF a http://www.htmlapdf.com con el api html a pdf

- <u>N</u>uevo
- <u>M</u>odificar
- <u>A</u>nular

#### Recibos Nuevo

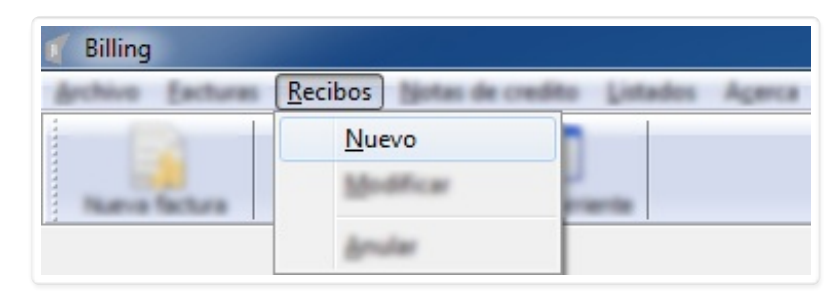

Este es el formulario de creación de recibos ( Nuevo Recibo ).

| 🛒 Nuevo re | cibo      |        |         |          |             |        |      |             |                                                                                                    |          |          |
|------------|-----------|--------|---------|----------|-------------|--------|------|-------------|----------------------------------------------------------------------------------------------------|----------|----------|
| Cliente    |           | Moneda |         |          | •           |        |      | Numer       | o                                                                                                    | Fecha 04 | /03/2016 |
| Тіро       |           | 1      | Factura | Tipo CFE |             | Se     | erie |             |                                                                                                    | Imj      | porte    |
|            |           |        |         |          |             |        |      |             |                                                                                                    |          |          |
|            |           |        |         |          |             |        |      |             |                                                                                                    |          |          |
|            |           |        |         |          |             |        |      |             |                                                                                                    |          |          |
|            |           |        |         |          |             |        |      |             |                                                                                                    | Total    | 0.00     |
| Fecha      | Documento | Numero | Banco   |          | Vencimiento | Moneda | a Im | porte T. de | e cambio                                                                                                    |          | Total    |
|            |           |        |         |          |             |        |      |             |                                                                                                    |          |          |
|            |           |        |         |          |             |        |      |             |                                                                                                    |          |          |
|            |           |        |         |          |             |        |      |             |                                                                                                    |          |          |
|            |           |        |         |          |             |        |      |             |                                                                                                    | Total    | 0.00     |
|            |           |        |         |          |             |        |      |             | <ul> <li>Image: A start of the start of the start of</li></ul> | Aceptar  | Cancelar |

Luego de seleccionar **cliente**, **moneda**, y **número** nos encontramos con dos áreas, en la primera indicamos qué es lo que se paga ( pago de factura, entrega a cuenta ) y en la segunda de qué manera se paga, es decir, el método de pago ( cheque día, cheque diferido, efectivo, transferencia, etc ).

En ambas nos manejamos con el menú contextual al que accedemos mediante click derecho en la lista.

| ( National | bo         |         |             |                                                  |       |         |              | and the second second s |
|------------|------------|---------|-------------|--------------------------------------------------|-------|---------|--------------|----------------------------------------------------------------------------------------------------|
| tera 🕅     | ALD S L DA | · ·     | (10.485).48 | ececi ·                                          |       |         | Summa .      | 7 Parts 1075214                                                                                                    |
| Тіро       |            | F       | actura      | Tipo CFE                                         | Serie |         |              | Importe                                                                                                    |
|            |            |         |             | Agregar<br><u>M</u> odificar<br><u>E</u> liminar |       |         |              |                                                                                                    |
|            |            |         |             |                                                  |       |         |              | Total 0.00                                                                                                    |
| Padra      | Incretio   | Surre's | fano        | teorers                                          | Reads | laperte | 1.de cardina | 108                                                                                                    |
|            |            |         |             |                                                  |       |         |              |                                                                                                    |
|            |            |         |             |                                                  |       |         |              | Anater Conste                                                                                                    |

Cuando clickeamos **Agregar** entramos en el formulario **Línea de recibo**.

| Navo ecito         |                                                                              | Leilli                 |
|--------------------|------------------------------------------------------------------------------|------------------------|
| Carda DECKTONICIDA | * Normala (DD.ANELANERCANCE *                                                | Names P Packar MATCO A |
| fee Inconerio      | Tipo PAGO DE FACTURA   Serie CFE Importe   Factura Importe   Importe Importe | Tool Internet          |
|                    |                                                                              | tan ba                 |

Completamos los datos

| ( Nuevo recibo       |                                                                                                    | [a]]].                    |
|----------------------|----------------------------------------------------------------------------------------------------|---------------------------|
| Carda (RECRIDES LIDA | * Normalia (DD.ARES. AMERICANCI) *                                                                                                    | Names P Packar (0/15/20-0 |
| Parte Douments       | Linea de recibo         Tipo         PAGO DE FACTURA         Serie CFE         Tipo CFE         FACTURA         Factura         00000007         Importe         135.00         Importe |                           |
|                      |                                                                                                    | tos                       |

Confirmamos con **Aceptar** y visualizamos la línea ingresada en el recibo:

|                | 5.1          |            |                   |           |
|----------------|--------------|------------|-------------------|-----------|
| ago de factura | Factura<br>7 | Factura    | 7                 | 135.00    |
|                |              |            |                   |           |
|                |              |            |                   |           |
|                |              |            |                   |           |
|                |              |            |                   |           |
|                |              |            |                   | Total 135 |
| the Decements  | fumes dans   | terumente  | Normalia Departie | Total 135 |
| fa Doureth     | formers famo | tercentric | Nexts Inprin      | Total 135 |
| da loureris    | fumers famo  | terane te  | North Days 10     | Total 135 |
| da lisureris   | fumers famo  | to come to | Nexth Sparts      | Total 135 |

Ahora pasamos a la siguiente lista que será donde ingresemos el método de pago.

| ( New Y | ribo      |              |                                      |            |                      | and the second second sec |
|---------|-----------|--------------|--------------------------------------|------------|----------------------|----------------------------------------------------------------------------------------------------|
| -       |           | * North      |                                      |            | fumers .             | Falls 14512218                                                                                                    |
| 100     |           | Factors      | fax (78                              | lara.      |                      | Inpurte                                                                                                    |
|         |           |              |                                      |            |                      |                                                                                                    |
|         |           |              |                                      |            |                      |                                                                                                    |
|         |           |              |                                      |            |                      | Test 1.00                                                                                                    |
| Fecha   | Documento | Numero Banco | Vencimier                            | nto Moneda | Importe T. de cambio | Total                                                                                                    |
|         |           |              | <u>A</u> gregar<br><u>M</u> odificar |            |                      |                                                                                                    |
|         |           |              | Eliminar                             |            |                      |                                                                                                    |
|         |           |              |                                      |            |                      | Total 0.00                                                                                                    |
|         |           |              |                                      |            |                      | 🖌 Angile 👗 Canada                                                                                                    |

Click en <u>Agregar</u>:

| ( Nano sello           |                          | Leili.M.             |
|------------------------|--------------------------|----------------------|
| Carla (MORTOSUDA       | * North DLASS AND CALL * | Names P Auto Million |
| Tan<br>Page de Tactura | Documento                |                      |
| Pala Deuraria          | Moneda V<br>Importe      | tos ma               |
|                        | Aceptar                  | Cancelar             |
|                        |                          | 🖌 Angine 📓 Caroli    |

Completamos los campos:

| (* Naevo recito          |                                                               | (a) (i) N                |
|--------------------------|---------------------------------------------------------------|--------------------------|
| Carla (MPORTOSUDA        | * Norels DOARD AMERICANCE *                                   | Names 7 Patha (8/15/21.0 |
| Type<br>Progende Techano | Pago de recibo  Documento EFECTIVO  Moneda DOLARES AMERICANOS | Inperte<br>101-10        |
| Patra Dourserla          | Importe 100                                                   | tos 1.4 units            |
|                          | Aceptar Cancelar                                              | 100 E                    |
|                          |                                                               | 🖌 Angeler 👗 Carcelo      |

Confirmamos con 🗸 y visualizamos la línea:

| ( Nuevo re | niko       |         |           |          |             |     |         |         |              | and the second second |
|------------|------------|---------|-----------|----------|-------------|-----|---------|---------|--------------|-----------------------|
| Carta 🗄    | PORTOSUIDA | * North | 00.48EL 4 | C. ALC   |             |     |         |         | Turnero .    | 7 Pate 1075/2116      |
| Ten .      |            |         | Facture   | Tax (75) |             |     | Serie . |         |              | Importe               |
| Page de Ta | thre       |         | ,         | Facture  |             |     | ,       |         |              | 101.00                |
|            |            |         |           |          |             |     |         |         |              |                       |
|            |            |         |           |          |             |     |         |         |              | 144 011               |
| Fecha      | Documento  | Numero  | Banco     |          | Vencimiento | Mon | neda    | Importe | T. de cambio | Total                 |
|            | EFECTIVO   |         |           |          |             | U   | \$S     | 100.00  |              | 100.00                |
|            |            |         |           |          |             |     |         |         |              |                       |
|            |            |         |           |          |             |     |         |         |              | Total 100.0           |
|            |            |         |           |          |             |     |         |         |              | Anaptar 🗶 Canoti      |

Tener presente que estas líneas que agregamos las podemos tanto modificar como eliminar. En el caso de la eliminación el programa nos solicitará confirmación:

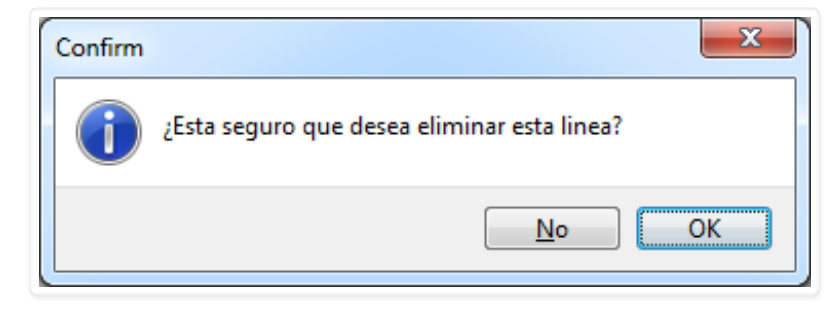

## Recibos Modificar

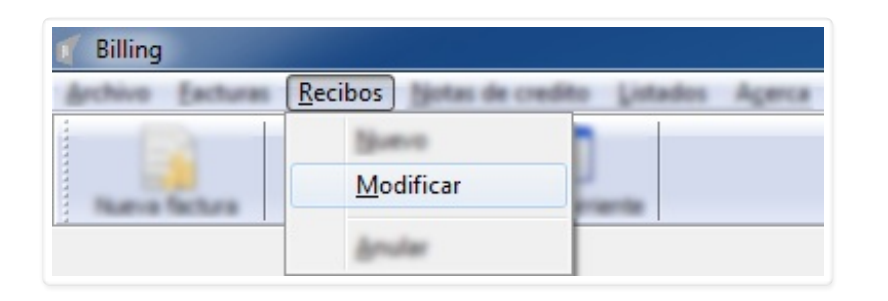

Para modificar un recibo bastará ingresar el número del que queremos editar.

| Recibo               |
|----------------------|
| Numero               |
| 🖌 Aceptar 🔀 Cancelar |

| 👔 Recibo             |  |
|----------------------|--|
| Numero 7             |  |
| 🖌 Aceptar 🗶 Cancelar |  |

| ( Modificar | r recibo         |                            |            |           |             |               |      |         |              |                            | X     |
|-------------|------------------|----------------------------|------------|-----------|-------------|---------------|------|---------|--------------|----------------------------|-------|
| Cliente RO  | DRIGO DE LA VEGA | <ul> <li>Moneda</li> </ul> | DOLARES AN | MERICANOS | •           |               |      |         | Numero       | 7 <sub>Fecha</sub> 18/05/2 | 016   |
| Tipo        |                  |                            | Factura    | Tipo CFE  |             | S             | erie |         |              | Importe                    |       |
| Pago de fac | ctura            |                            | 7          | Factura   |             | 7             | ,    |         |              | 100.00                     |       |
|             |                  |                            |            |           |             |               |      |         |              |                            |       |
|             |                  |                            |            |           |             |               |      |         |              |                            |       |
|             |                  |                            |            |           |             |               |      |         |              |                            |       |
|             |                  |                            |            |           |             |               |      |         |              | Total 1                    | 00.0  |
| Fecha       | Documento        | Numero                     | Banco      |           | Vencimiento | Moned         | la   | Importe | T. de cambio | Total                      |       |
|             | EFECTIVO         |                            |            |           |             | U <b>\$</b> S |      | 100.00  |              | 100.00                     |       |
|             |                  |                            |            |           |             |               |      |         |              |                            |       |
|             |                  |                            |            |           |             |               |      |         |              |                            |       |
|             |                  |                            |            |           |             |               |      |         |              |                            |       |
|             |                  |                            |            |           |             | <u> </u>      |      |         |              | Total 1                    | .00.0 |
|             |                  |                            |            |           |             |               |      |         |              |                            |       |

### Recibos Anular

| 🥤 Billing        |                    |                    |
|------------------|--------------------|--------------------|
| Archive Exclures | Recibos            | to Listados Agerca |
| Name factors     | Suevo<br>Medificar | <u> </u>           |
|                  | Anular             |                    |

Para anular un recibo misma idea que para modificarlo, solo tenemos que indicar el número de cual queremos anular.

| Recibo             |
|--------------------|
| Numero             |
| Aceptar X Cancelar |

| Recibo             |
|--------------------|
| Numero 7           |
| Aceptar X Cancelar |

| Confirm | ×                                 |
|---------|-----------------------------------|
| 1       | ¿Esta seguro que desea continuar? |
|         | <u>N</u> o OK                     |

# Notas de crédito

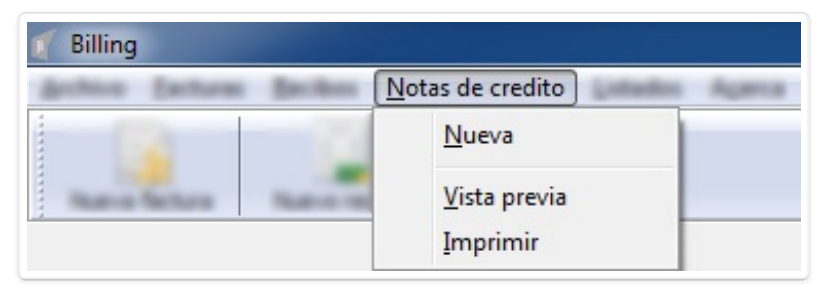

- <u>N</u>ueva
- <u>V</u>ista previa
- <u>I</u>mprimir

## Notas de crédito Nueva

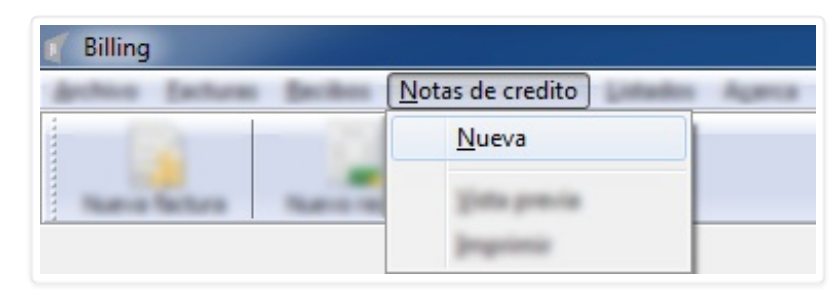

Para crear una Nota de Crédito debemos venir aquí, a <u>Nueva</u>, lo cual nos dirige al formulario "**Nueva nota de crédito**":

| 🜠 Nueva nota de credito |          |       |            |               |
|-------------------------|----------|-------|------------|---------------|
| Cliente                 | Tipo cfe |       | Fed        | ha 18/05/2016 |
| Descripcion             | Factura  | Serie | IVA        | Importe       |
|                         |          |       |            |               |
|                         |          |       |            |               |
|                         |          |       |            |               |
|                         |          |       |            |               |
|                         |          |       |            |               |
| Adenda                  |          |       | Sub-total  | 0.00          |
|                         |          |       | IVA minimo | 0.00          |
|                         |          |       | IVA basico | 0.00          |
|                         |          |       | Redondeo   | 0.00          |
|                         |          |       | Total      | 0.00          |
|                         |          |       | 🖌 Acepta   | r 🗙 Cancelar  |

Empezamos a completar los campos **Cliente**, **Tipo cfe**, **Fecha**, **Moneda**, **Serie** y **Número**, y hacemos click derecho en la lista para empezar a agregar líneas a la nota.

| ( News     | nota de credito    |                                                          |              |     |          |            |   |
|------------|--------------------|----------------------------------------------------------|--------------|-----|----------|------------|---|
| Cliente    | IMPORTSYS LTDA     | ▼ Tipo cfe                                               | NOTA DE CREI |     | Fecha    | 18/05/2016 |   |
| Moneda     | DOLARES AMERICANOS | ▼ Serie                                                  | 7            |     | Numero   |            | 7 |
| Descripcio | on                 | Factura                                                  | Serie        | IVA |          | Importe    |   |
|            |                    | <u>A</u> gregar<br><u>M</u> odificar<br><u>E</u> liminar |              |     |          |            |   |
| Adenda     |                    |                                                          |              |     | - tatal  |            |   |
|            |                    |                                                          |              | -   | hanna    |            |   |
|            |                    |                                                          |              |     | -        |            |   |
|            |                    |                                                          |              | 14  |          |            | • |
|            |                    |                                                          |              | 1.1 | 1 martin | X Canada   | 2 |

Con Agregar nos aparece el formulario "Línea de nota de crédito"

| ( News              | ota de credito                                                        |                   |                |          |                 |                                        |
|---------------------|-----------------------------------------------------------------------|-------------------|----------------|----------|-----------------|----------------------------------------|
| Clarite<br>Normalia | DEPORTORIUMA                                                          | :                 | Specific Mills | 1 (1990) | Factor<br>Names | 10,11,21.00<br>7                       |
|                     | Linea d<br>Serie CFE<br>Tipo CFE<br>Factura<br>Importe<br>Descripcion | e nota de credito | IVA  Aceptar   | Cancelar | E               | 1 aparta<br>1 - 20<br>1 - 20<br>1 - 20 |
|                     |                                                                       |                   |                |          | tenden i        | 1.0                                    |
|                     |                                                                       |                   |                | 6        | Anata           | X Canada                               |

Completamos los datos:

| - Instance             |                                                                                                    |                |
|------------------------|----------------------------------------------------------------------------------------------------|----------------|
| Card provide           | the second second | NUC NON COLORS |
| Normalia (D.D. ARES) A | rescards * law                                                                                                    | funers.        |
| laurgene               | 🚺 Linea de nota de credito                                                                                                    | ×              |
|                        | Serie CFE 7                                                                                                    |                |
|                        | Tipo CFE FACTURA                                                                                                    | •              |
|                        | Factura 00000007 - IVA MINIMO                                                                                                    | ·              |
|                        | Importe 31.82                                                                                                    |                |
|                        | Descripcion DTO. S/FACTURA NO. 7                                                                                                    |                |
| Autor da               |                                                                                                    | anester (1)    |
|                        |                                                                                                    |                |
|                        |                                                                                                    | The basics 0.  |
|                        |                                                                                                    | Reductor 1     |
|                        |                                                                                                    | Table D        |
|                        |                                                                                                    | Anatia X Canad |

Confirmamos con **Aceptar** y visualizaremos la línea listada:

| ( <sup>1</sup> Nueva nota de cestito |         |       |       |                  |         |     |
|--------------------------------------|---------|-------|-------|------------------|---------|-----|
| Cards (MERTINGUES)                   |         | -     |       | factor<br>Namero | 4,05,20 | •   |
| Descripcion                          | Factura | Serie | IVA   |                  | Importe |     |
| DTO. S/FACTURA NO. 7                 | 7       | serie | 10.00 |                  | 31.82   |     |
|                                      |         |       |       |                  |         |     |
|                                      |         |       |       |                  |         |     |
|                                      |         |       |       |                  |         |     |
|                                      |         |       |       |                  |         |     |
| Adenda                               |         |       |       | tab tabal        |         | .40 |
|                                      |         |       |       | -                |         | 1.0 |
|                                      |         |       |       | ton basiston     |         |     |
|                                      |         |       |       | tedantes (       |         |     |
|                                      |         |       |       | tutul .          |         |     |
|                                      |         |       |       | 🖌 Angeler        | X Care  | -   |

Opcionalmente podemos agregar Adenda...

| Clarge Production              |         | A NOTACE O | NECTO | Techa    | 4,05,20.4 |
|--------------------------------|---------|------------|-------|----------|-----------|
| Name In Add ADD ADD COLORS     |         |            | 2     | Name o   |           |
| Inscription                    | Facture | (area      | 24    |          | inger fø  |
| ITO: SPACTURA NO. 7            | ,       |            |       |          | 21.42     |
|                                |         |            |       |          |           |
|                                |         |            |       |          |           |
| Adenda                         |         |            |       | a new of | 24        |
| EJEMPLO ADENDA MANUAL BILLING. |         |            |       |          | 3         |
|                                |         |            |       | t bester | 0.0       |
|                                |         |            |       | dandes . |           |
|                                |         |            |       | ted in   |           |
|                                |         |            |       |          |           |

Y con Aceptar confirmamos la creación de la nota.

Notas de crédito Vista Previa
Para obtener una vista previa ingresamos los datos de serie, número y tipo de documento.

| 🥤 Vista previa                       |                    |
|--------------------------------------|--------------------|
| Serie<br>Numero<br>Tipo de documento |                    |
|                                      | Aceptar X Cancelar |

## Notas de crédito Imprimir

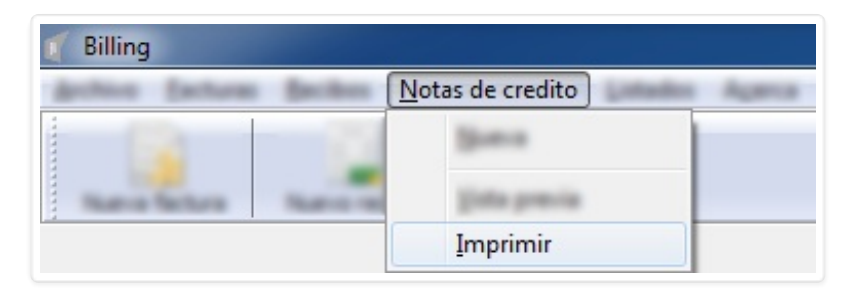

Para imprimir es el mismo procedimiento que para acceder a una vista previa, ingresamos serie, número y tipo de documento.

| 1 Imprimir        |                  |
|-------------------|------------------|
| Serie             |                  |
| Numero            |                  |
| Tipo de documento | <b></b>          |
|                   |                  |
|                   | Aceptar Cancelar |

# <u>L</u>istados

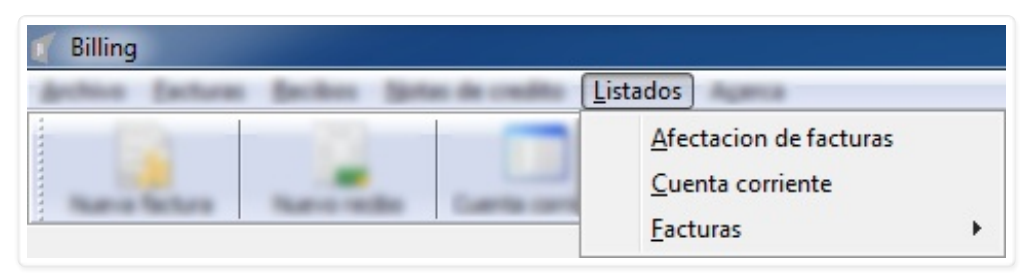

- Afectación de facturas
- <u>Cuenta corriente</u>
- <u>Facturas</u> ▶

Listados Afectación de facturas

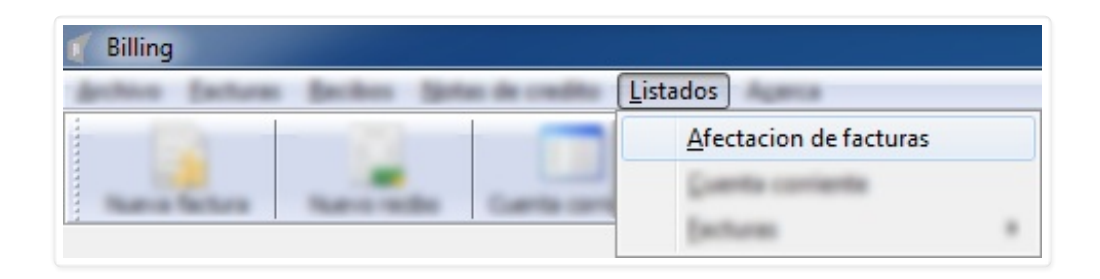

Lo primero que vemos es el formulario "Afectaciones de facturas":

| 🌈 Afectac            | iones de facturas               |  |  |  |
|----------------------|---------------------------------|--|--|--|
| Desde                | 18/04/2016 V Hasta 18/05/2016 V |  |  |  |
| Cliente              | •                               |  |  |  |
| Monedas              | <b></b>                         |  |  |  |
|                      | Mostrar anuladas                |  |  |  |
|                      | Solo con saldo                  |  |  |  |
| 🖌 Aceptar 🗶 Cancelar |                                 |  |  |  |

Para consultar las afectaciones de facturas tenemos que indicar el rango de fechas ( **Desde** / **Hasta** ), **Cliente** y **Moneda**.

También contamos con los checks i para indicar si queremos visualizar aquellas que se encuentren anuladas, o si queremos visualizar solo aquellas con saldo.

| 🌈 Afectaci         | ones de facturas                |  |  |  |
|--------------------|---------------------------------|--|--|--|
| Desde              | 18/04/2016 - Hasta 18/05/2016 - |  |  |  |
| Cliente            | IMPORTSYS LTDA                  |  |  |  |
| Monedas            | DOLARES AMERICANOS              |  |  |  |
| Mostrar anuladas   |                                 |  |  |  |
| Solo con saldo     |                                 |  |  |  |
| Aceptar X Cancelar |                                 |  |  |  |

Cuando confirmamos con **Aceptar** vemos el listado según los parámetros que establecimos:

| Desde 18/04 | /2016 Hasta 18/05/2 | 2016 Cliente | MPORTSYS LTDA |        |        |
|-------------|---------------------|--------------|---------------|--------|--------|
| Moneda DOLA | RES AMERICANOS      |              |               |        |        |
| Fecha       | Documento           | Numero       | Debe          | Haber  | Saldo  |
| 16/05/2016  | FACTURA             | 7            | 135.00        | -      | 135.00 |
| 18/05/2016  | CREDITO             | 7            | -             | 135.00 | 0.00   |
|             |                     |              |               |        |        |
|             |                     |              |               |        |        |

Convertido de web en PDF a <u>http://www.htmlapdf.com</u> con el <u>api html a pdf</u>

Con los botones **Excel** y **Vista Previa** accedemos al listado en formatos **.xls** ( o sus variantes dentro del programa **X** MS Excel ) y **.html** respectivamente.

### Listados <u>C</u>uenta Corriente

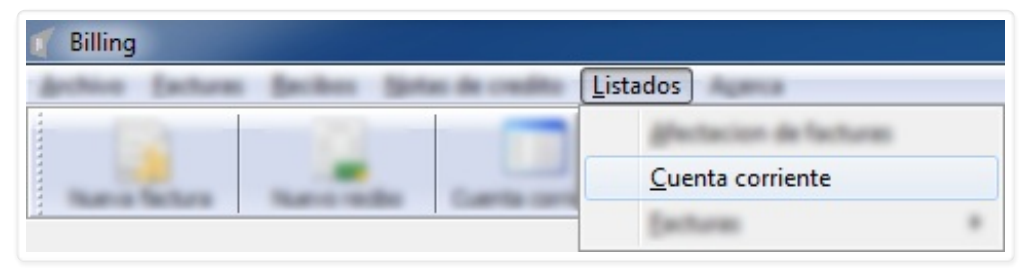

Para acceder al listado de <u>Cuenta Corriente</u> el procedimiento es prácticamente el mismo que el visto para ver afectaciones de facturas.

| 🦿 Cuenta                    | corriente 🗖 🗖 🗙                 |
|-----------------------------|---------------------------------|
| Desde<br>Cliente<br>Monedas | 18/04/2016 V Hasta 18/05/2016 V |
|                             | Aceptar X Cancelar              |

Indicamos rango de fecha ( **Desde** y **Hasta** ), **Cliente** y **Moneda**. Notar también que por defecto **NO** se muestran documentos anulados ya que el check viene desmarcado . Marcarlo **v** para que si se muestren.

| 🥤 Cuenta d                  | corriente 📃 🖃 🗙                                                                                 |
|-----------------------------|-------------------------------------------------------------------------------------------------|
| Desde<br>Cliente<br>Monedas | 18/04/2016 V Hasta 18/05/2016 V<br>IMPORTSYS LTDA V<br>DOLARES AMERICANOS V<br>Mostrar anuladas |
|                             | 🖌 Aceptar 🔀 Cancelar                                                                            |

Confirmamos con 🖌 Aceptar y visualizamos el detalle:

| Cuenta corriente         |                                           |             |                |        |            |
|--------------------------|-------------------------------------------|-------------|----------------|--------|------------|
| Desde 18/0<br>Moneda DOL | 04/2016 Hasta 18/05/20<br>ARES AMERICANOS | 016 Cliente | IMPORTSYS LTDA |        |            |
| Fecha                    | Documento                                 | Numero      | Debe           | Haber  | Saldo      |
| 16/05/2016               | FACTURA                                   | 7           | 135.00         | -      | 135.00     |
| 18/05/2016               | CREDITO                                   | 7           | -              | 35.00  | 100.00     |
| 18/05/2016               | CREDITO                                   | 7           | -              | 35.00  | 65.00      |
| 10/05/2010               |                                           |             |                | 100.00 | -35.00     |
| Excel                    | Vista previa                              |             |                |        | X Cancelar |

Al igual que vimos con el listado de afectaciones de facturas aquí con los botones 📑 Excel y 🔍 Vista Previa podemos guardar el listado en formatos de 💽 Excel y .html respectivamente.

Listados Facturas .

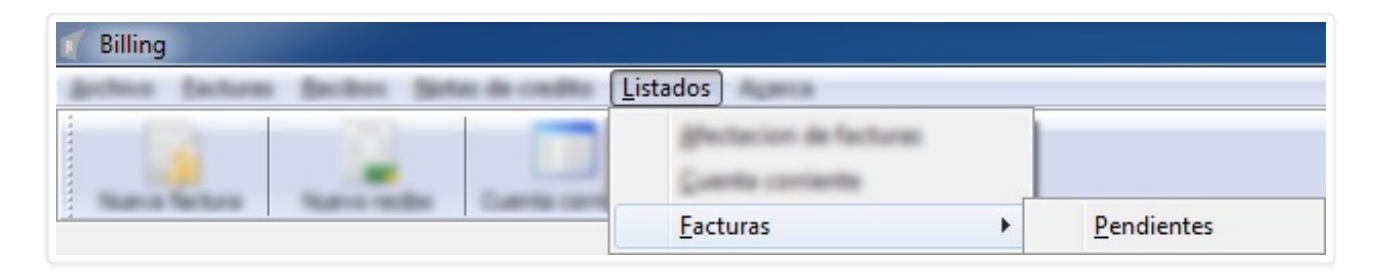

La última opción que tenemos en el menú <u>L</u>istados es <u>Facturas</u>.

### Listados Facturas > Pendientes

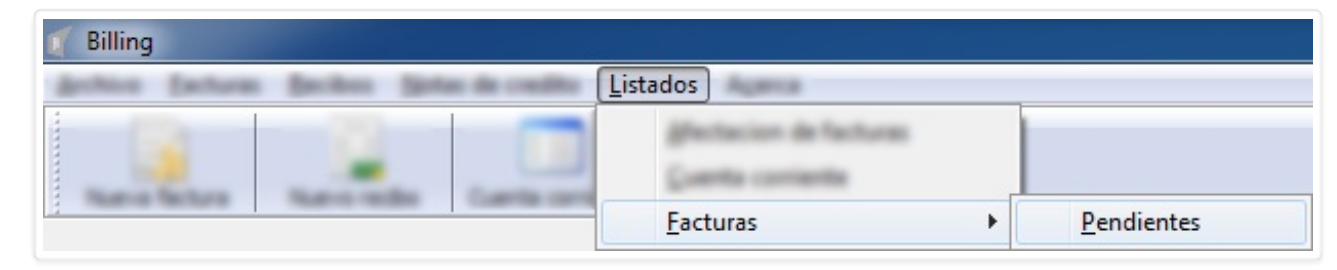

Dentro de este ítem del menú tenemos el sub item **Pendientes**.

| 🖉 Facturas pendientes |  |
|-----------------------|--|
| Hasta 18/05/2016 -    |  |
| Cliente               |  |
| Monedas 🗸 🗸           |  |
| 🖌 Aceptar 🔀 Cancelar  |  |

Completamos los datos:

| 🌈 Facturas | pendientes         |
|------------|--------------------|
| Hasta      | 18/05/2016 🔻       |
| Cliente    | IMPORTSYS LTDA     |
| Monedas    | DOLARES AMERICANOS |
|            | Aceptar X Cancelar |

Click en el botón 🗸 o tecla Enter y visualizamos el listado:

# Menú Acerca

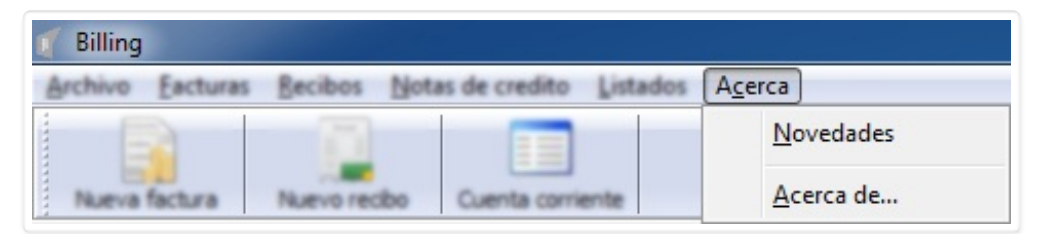

- <u>N</u>ovedades
- Acerca de...

#### Acerca Novedades

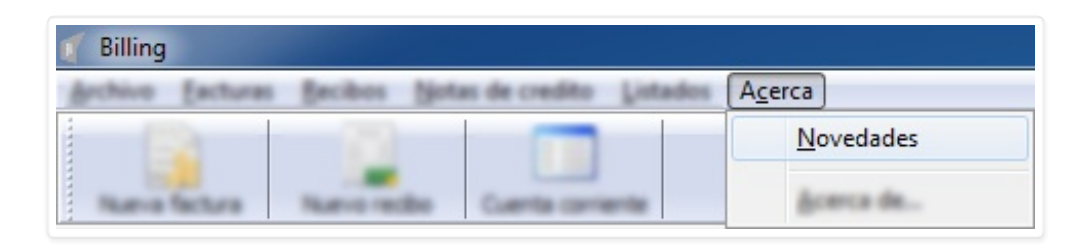

Con **Novedades** accedemos a lo nuevo que trae la versión del programa que tenemos instalada. Esto está publicado en la página de ImportSys pero solo es accesible desde aquí.

#### Acerca Acerca de...

| 🖌 Billing                                          |                   |
|----------------------------------------------------|-------------------|
| Archivo Excluras Becibos Notas de credito Listados | A <u>c</u> erca   |
|                                                    | Sevendades        |
| Nuevo fectura Nuevo recito Cuenta contente         | <u>A</u> cerca de |

Este ítem del menú nos muestra información diversa como la versión del programa, contacto con ImportSys, sitio web, etc.

## **BARRA DE BOTONES**

Finalmente llegamos a la **Barra de botones**, donde tenemos la posibilidad de ingresar más rápido a la creación de los principales documentos y al listado de Cuenta Corriente.

Convertido de web en PDF a http://www.htmlapdf.com con el api html a pdf

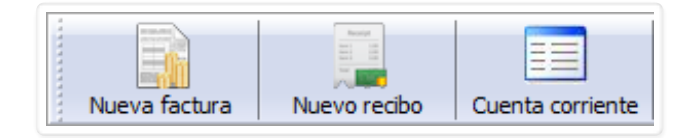

Los botones que vemos aquí, **Nueva Factura**, **Nuevo Recibo** y **Cuenta Corriente** no suponen funciones distintas a las **analizadas en la barra de menúes**, simplemente, como mencionamos en el párrafo anterior, nos permiten un acceso más directo.

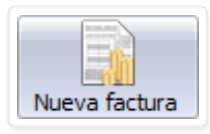

La función de este botón es equivalente a ingresar en Facturas / Nueva.

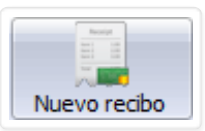

La función de este botón es equivalente a ingresar en Recibos / Nuevo

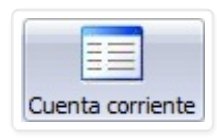

La función de este botón es equivalente a ingresar en Listados / Cuenta Corriente

Convertido de web en PDF a http://www.htmlapdf.com con el api html a pdf

Convertido de web en PDF a <u>http://www.htmlapdf.com</u> con el <u>api html a pdf</u>